### Important Circular

No. FC/II/NPS/Circular O/O the PCDA, WC Chandigarh Dated:21/12/2022

The Officer in Charge 1. Pay Section (Local)

To

- 2. All AAO (Pay) WC, PAOs & AOGEs
  - PCDA(WC) Chandigarh

## Sub:- PRAN generation through e-NPS portal.

## Ref:- CGDA HQrs Office circular No NPS-CORR/4/2020-NPS dt 14.12.2022

A meeting was held by CGDA HQrs Office with NSDL representative to streamline delays involved in generation of PRAN.

During the meeting, NSDL representative has demonstrated online generation of PRAN through e-NPS portal. Through this portal an employee can apply online for generation of PRAN using email id and PAO can validate details of employee online leading to generation of PRAN without any delay. In this connection, NSDL representative has provided two PPTs; one for employee on how to initiate application through e-NPS and another for PAO on online validation of PRAN. Copies of both presentations are enclosed.

Therefore, following links can be used for Registration of subscriber/ employee on e-NPS for generation of PRAN and online validation by PAO.

a. https://enps.nsdl.com/eNPS (for Request Initiation by Employee ) b. https://cra-nsdl.com (for Request Verification and Authorization by Nodal office)

Further, PAOs/DDOs may like to go through above presentation to make themselves conversant with process of online generation of PRAN and to use of e-NPS from now onwards. Also, ensure to inform new appointees to bring with him/her necessary documents required on the date of joining which are to be uploaded at the time of filling up online application Form for generation of his/her PRAN such as:

- Aadhaar Number i.
- ii. Aadhaar linked Mobile Number
- iii. PAN Number
- iv. Cancelled cheque
- v. Identitycard
- vi. Appointment letter
- vii. Name of Nominees for NPS

For assistance during online generation of PRAN following officials of NSDL can be contacted:

a. Mohd Rahim Shaikh, Assistant Manager 022 4090 3294 Rahims@proteantech.in

https://www.govtstaff.com

b. Shweta Patil, Executive
 022 4090 4849
 <u>ShwetaB@proteantech.in</u>

In the above context, all PAOs are directed to stricitly adhere to online provisions to generate PRANs. Delay in generation of PRANs, in future, may attract adverse remarks from higher authorities.

Acknowledgement of receipt and noted for future compliance of this circular may be intimated to this office.

GO (Fund Cell)

1 For uploading on the website of Copy to PCDA (WC) Chandigarh The OI/C 1 IT & S Section (Local) GO (Fund Cell)

https://www.govtstaff.com

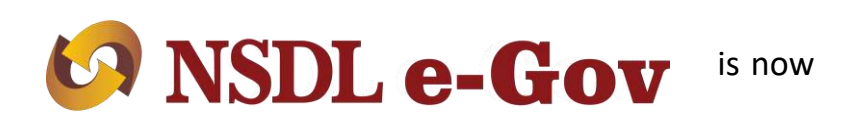

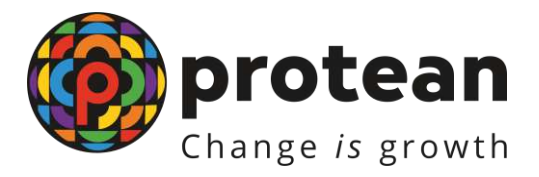

## e-NPS process for Government Subscribers

**Protean eGov Technologies Limited** 

(formerly NSDL e-Governance Infrastructure Limited)

https://www.govtstaff.com

## https://enps.nsdl.com/eNPS

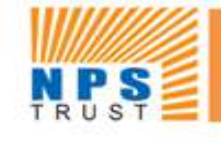

## National Pension System Trust

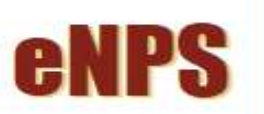

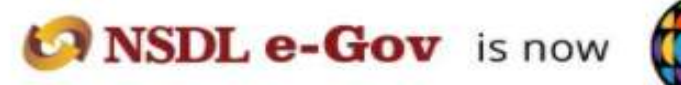

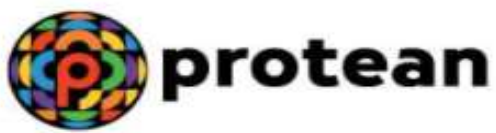

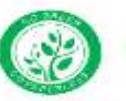

Get your Annual Transaction Statement over Email

#### **Guidelines for Online Registration**

NPS Trust welcomes you to 'eNPS', which will facilitate:-

Click here

- Opening of Individual Pension Account under NPS (only Tier I / Tier I & Tier II) by All Indian Citizens (including NRIs/ between 18 - 70 years
- Making initial and subsequent contribution to your Tier I as well as Tier II account
- For Account opening, you need to:
- ✓ Have Mobile number, email ID and an active Bank account with net Banking facility enabled
- ✓ In case, an applicant selects to open the individual pension account with PAN, the activation of the PRAN is subject to KYC verification by the empanelled POP (name and address should match with POP record) selected by applicant during the registration process. To view the list of empanelled POP, Click Here
- ✓ Fill up all the mandatory details online
- Click Here for guidelines on filling details if Applicant residence for tax purposes in jurisdiction (s) outside India
- $\checkmark~$  Scan and upload your photograph (optional for Aadhaar) and signature
- ✓ Make online payment (Minimum amount of ₹ 500)
- ✓ Subscriber will have an option to authenticate form through OTP Authentication https://www.govtstaff.com

Read More...

HOME MORE ABOUT NPS FAQ

ENGLISH ~

#### Additional Services

NATIONAL PENSION SYSTEM

ATAL PENSION YOJANA

✓ Update FATCA details

Please Select Your Language

- ✓ Update Email ID/Mobile number
- ✓ Reprint PRAN Card
- ✓ Change in Scheme Preference
- ✓ Tier II Withdrawal
- ✓ View Account Details/Transaction Statement

#### LOGIN WITH PRAN/IPIN

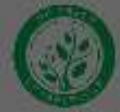

unouque

To rectify any error in the contribution (amount or Tier type) remitted through eNPS portal, you are requested to raise a grievance on the CRA portal (www.cra-nsdl.com) to MDC Trust/CRA within 7 days from the date of transaction. NPS Trust welcomes you to 'eNPS' which will facilitate:-REGISTRATION "Registration" to open an individual pension account under NPS. By us Click here Citizen between 18-70 years can open 'Tier I' or 'Tier I and Tier II both' types or account, an incorrect individual can open only 'Tier I' account. You need to OTP Authenticate \ eSign your Subscriber Registration form using this option. CONTRIBUTION "Contribution" to make Subsequent Contribution to your Tier I or Tier II account under NPS. Swavalamban account holders can also make Subsequent Contribution through this option. CRA charges (NAV T+2) are applicable on such transactions and will be recovered separately by way of units deduction from Subscriber NPS account The investment will take place on T+2 working days basis (subject to receipt of clear funds from PGSP) TIER II Regular / Tax Saving Scheme (TTS) "Tier II Activation" for activation of Tier II account under NPS. All existing Subscribers who have an Activation active Tier I account can activate Tier II account using this option. Note: No charges is levied for the activation of Tier II account. "Get Same Day NAV (D-Remit)" for Registration of Virtual Account number for making seamless Investment directly through your Bank Account. Same day NPS Investment (T+0) facility can be availed Get Same Day NAV through Direct Remittance (D-Remit) process (as per pre-defined cut-off time for receipt of funds at Trustee (Register for D-Remit) Bank). "Annual Transaction Statement on Email" for receiving your Annual Transaction Statement for NPS transactions on your registered email ID. This is part of Go-Green initiative of NSDL-CRA. ANNUAL TRANSACTION STATEMENT ON EMAIL

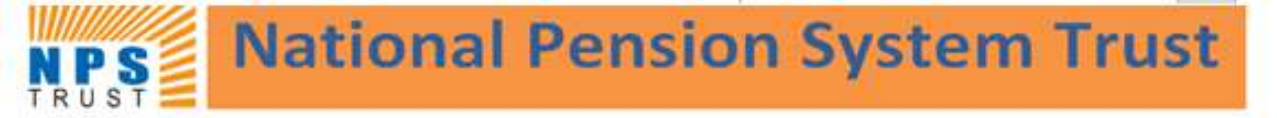

Home > Subscriber Registration

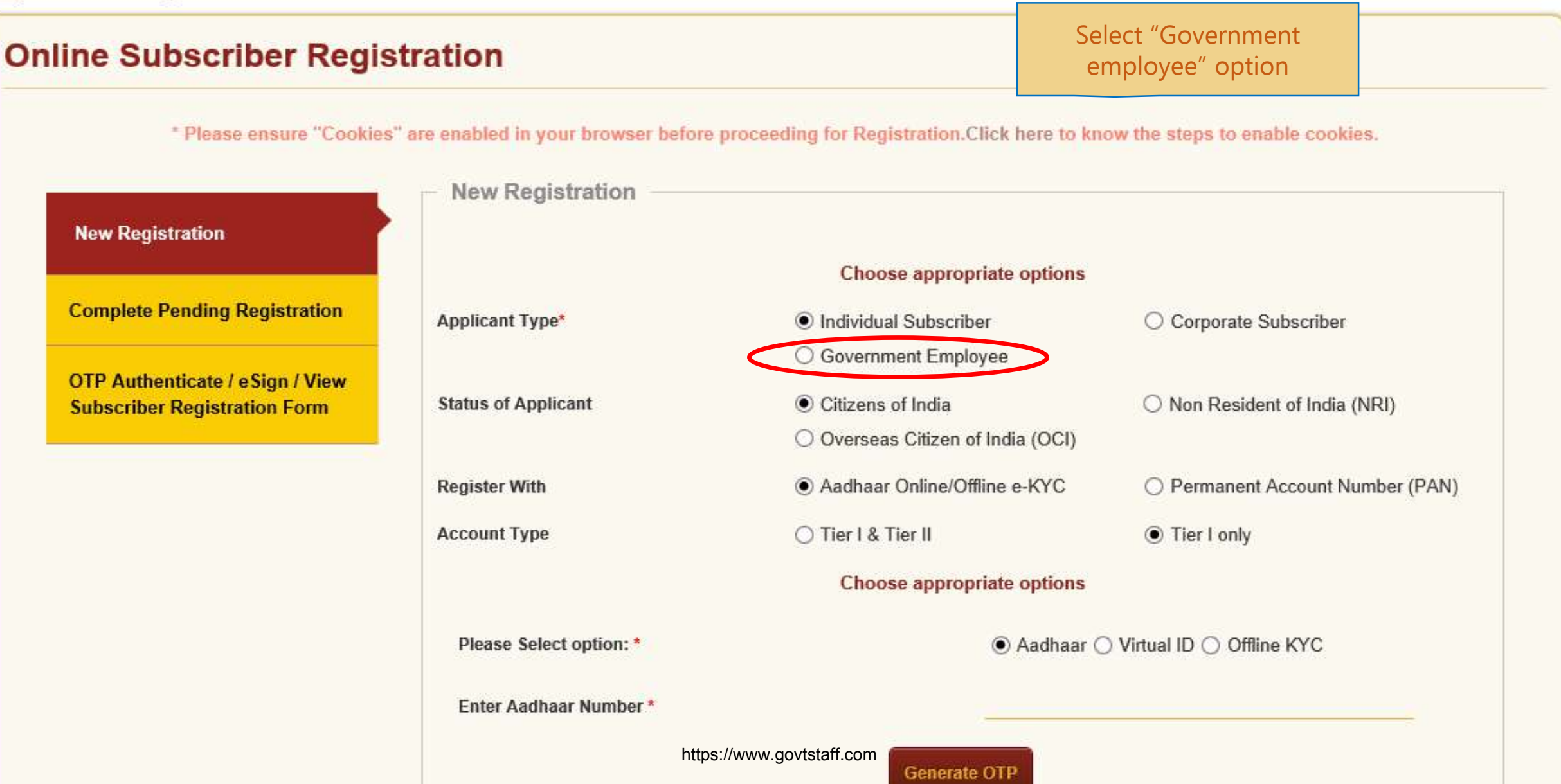

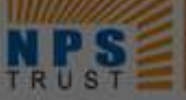

**DDO Name** 

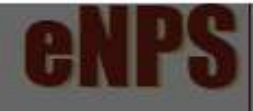

Home > Subscriber Registration

#### **Online Subscriber Registration** \* Please ensure "Cookies" are enabled in your browser before proceeding for Registration. Click here to know the steps to enable cookies. х Alert **New Registration** You have chosen to initiate a request for Government Employee **Complete Pending Regist** Cancel Subscriber **OTP Authenticate / eSign** Subscriber Registration Form Status of Applicant Citizens of India O KYC Verification by Nodal Office **Register With** Aadhaar Online/Offline e-KYC O Tier I & Tier II Tier I only Account Type Choose appropriate options SELECT Category \* v Associated Drawing & Disbursing Office(DDO)\*

https://www.govtstaff.com

#### New Registration

#### New Registration

**Complete Pending Registration** 

OTP Authenticate / eSign / View Subscriber Registration Form

Choose appropriate options Select Category and Applicant Type\* Individual Subscri Subscriber State Government Emp Status of Applicant Citizens of India Register With Aadhaar Online/Offline e-KYC KYC Verification by Nodal Office Account Type O Tier I & Tier II Tier I only Choose appropriate options SELECT STATE GOVERNMENT Category \* STATE AUTONOMOUS BODY CENTRAL GOVERNMENT CENTRAL AUTONOMOUS BODY State \* Associated Drawing & Disbursing Office (DDO) \* DDO Name PAO/DTO Name PRAO/DTA Name Ministry Please Select option: \* Aadhaar O Virtual ID Offline KYC https://www.govtstaff.com Enter Aadhaar Number \*

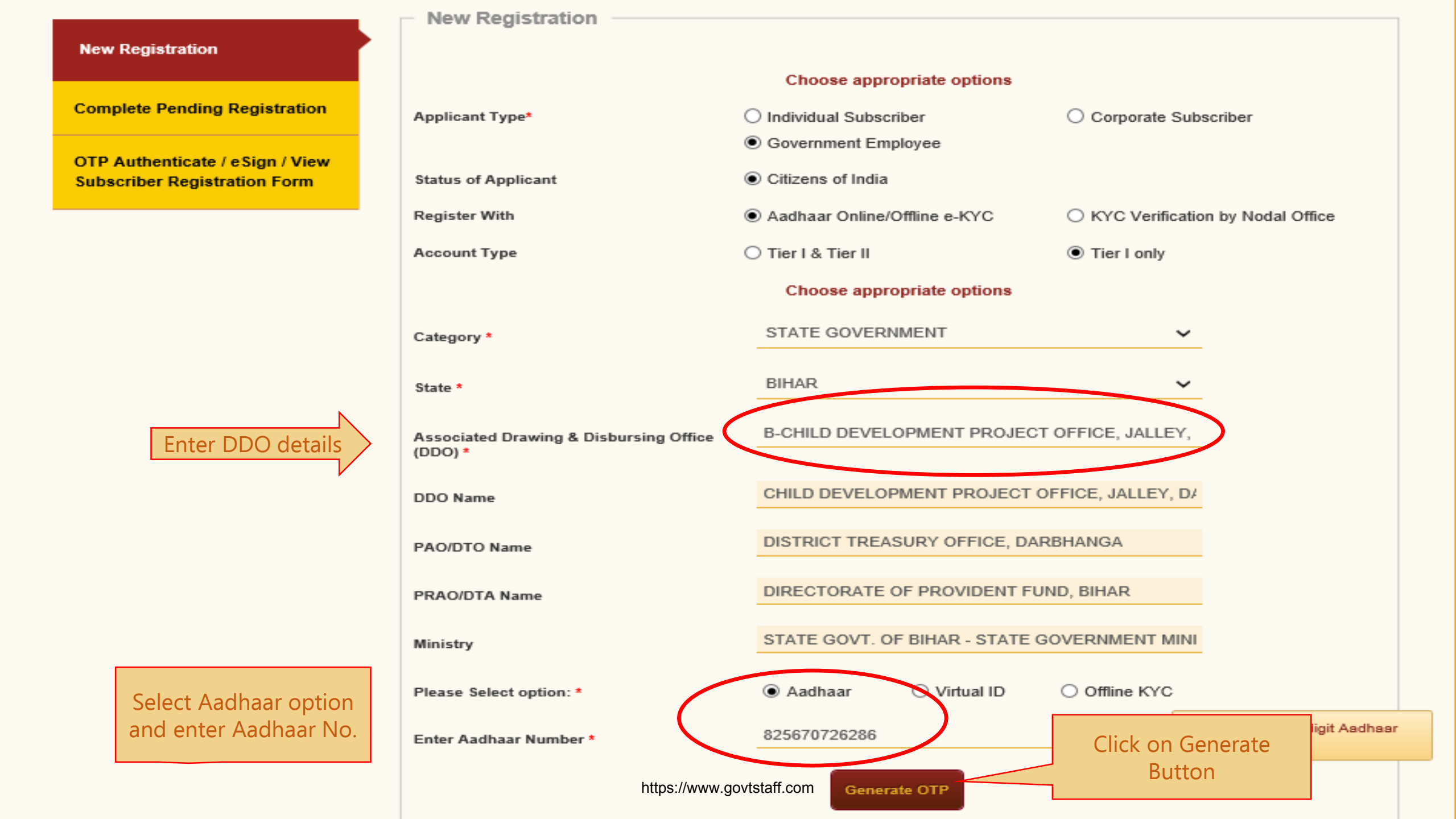

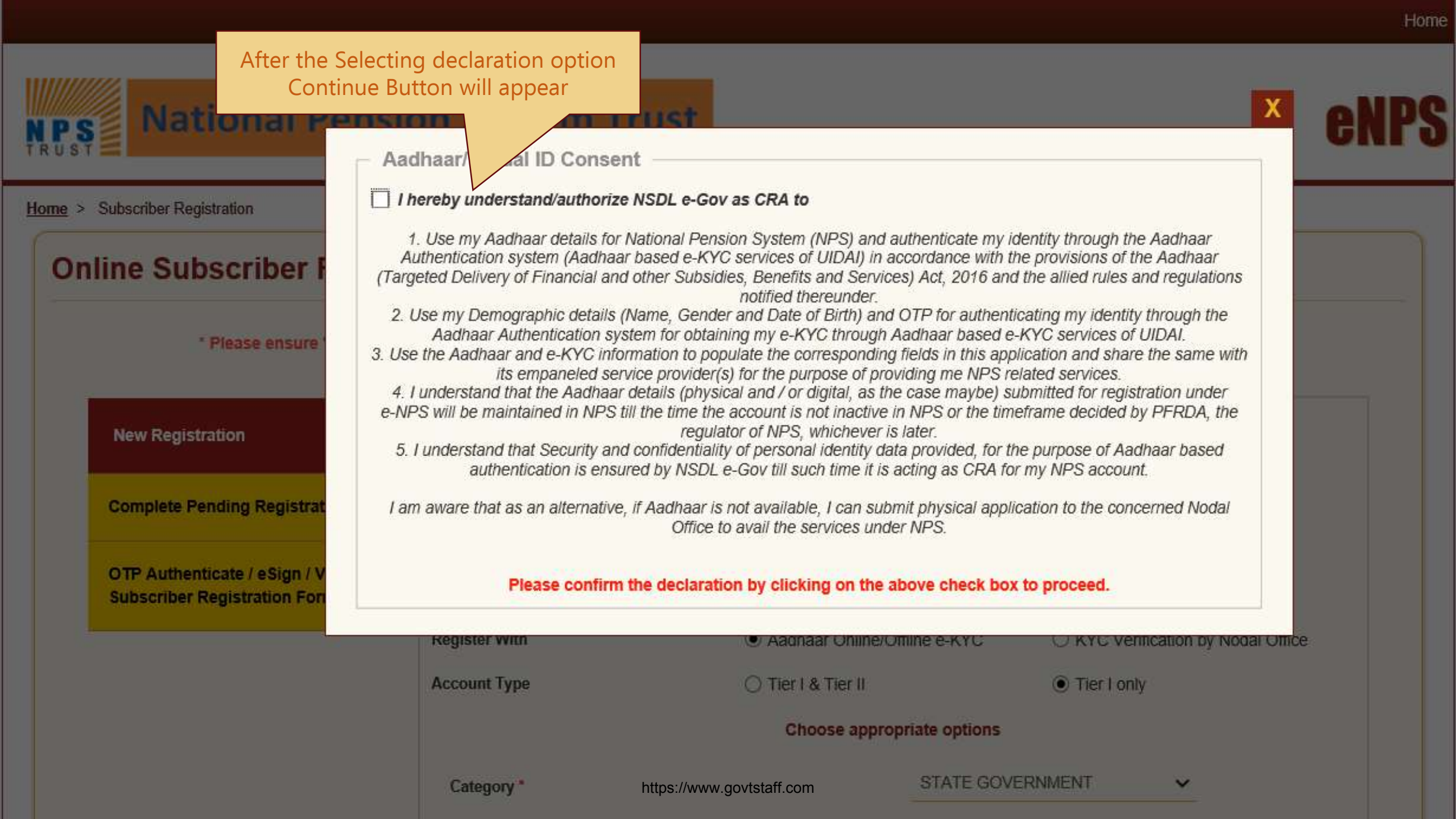

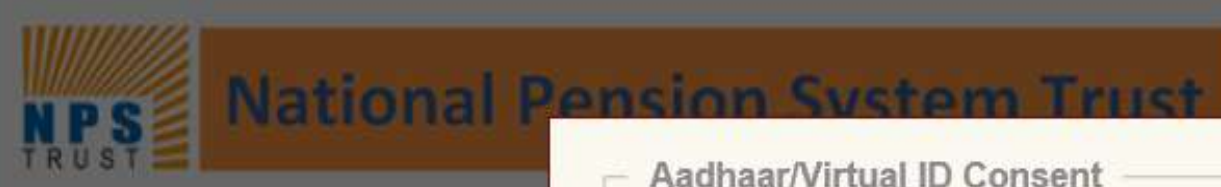

Home > Subscriber Registration

Online Subscriber

**New Registration** 

Aadhaar/Virtual ID Consent

Category \*

#### I hereby understand/authorize NSDL e-Gov as CRA to

1. Use my Aadhaar details for National Pension System (NPS) and authenticate my identity through the Aadhaar Authentication system (Aadhaar based e-KYC services of UIDAI) in accordance with the provisions of the Aadhaar (Targeted Delivery of Financial and other Subsidies, Benefits and Services) Act, 2016 and the allied rules and regulations notified thereunder

2. Use my Demographic details (Name, Gender and Date of Birth) and OTP for authenticating my identity through the Aadhaar Authentication system for obtaining my e-KYC through Aadhaar based e-KYC services of UIDAI.

3. Use the Aadhaar and e-KYC information to populate the corresponding fields in this application and share the same with its empaneled service provider(s) for the purpose of providing me NPS related services.

4. I understand that the Aadhaar details (physical and / or digital, as the case maybe) submitted for registration under e-NPS will be maintained in NPS till the time the account is not inactive in NPS or the timeframe decided by PFRDA, the regulator of NPS, whichever is later.

5. I understand that Security and confidentiality of personal identity data provided, for the purpose of Aadhaar based authentication is ensured by NSDL e-Gov till such time it is acting as CRA for my NPS account.

I am aware that as an alternative, if Aadhaar is not available, I can submit physical application to the concerned Nodal Office to avail the services under NPS.

OTP Authenticate / eSign / V Subscriber Registration For

**Complete Pending Registrat** 

\* Please ensure

Click on Continue Button Continue Cancel THEFT OF ITY Choose appropriate options

https://www.govtstaff.com

STATE GOVERNMENT

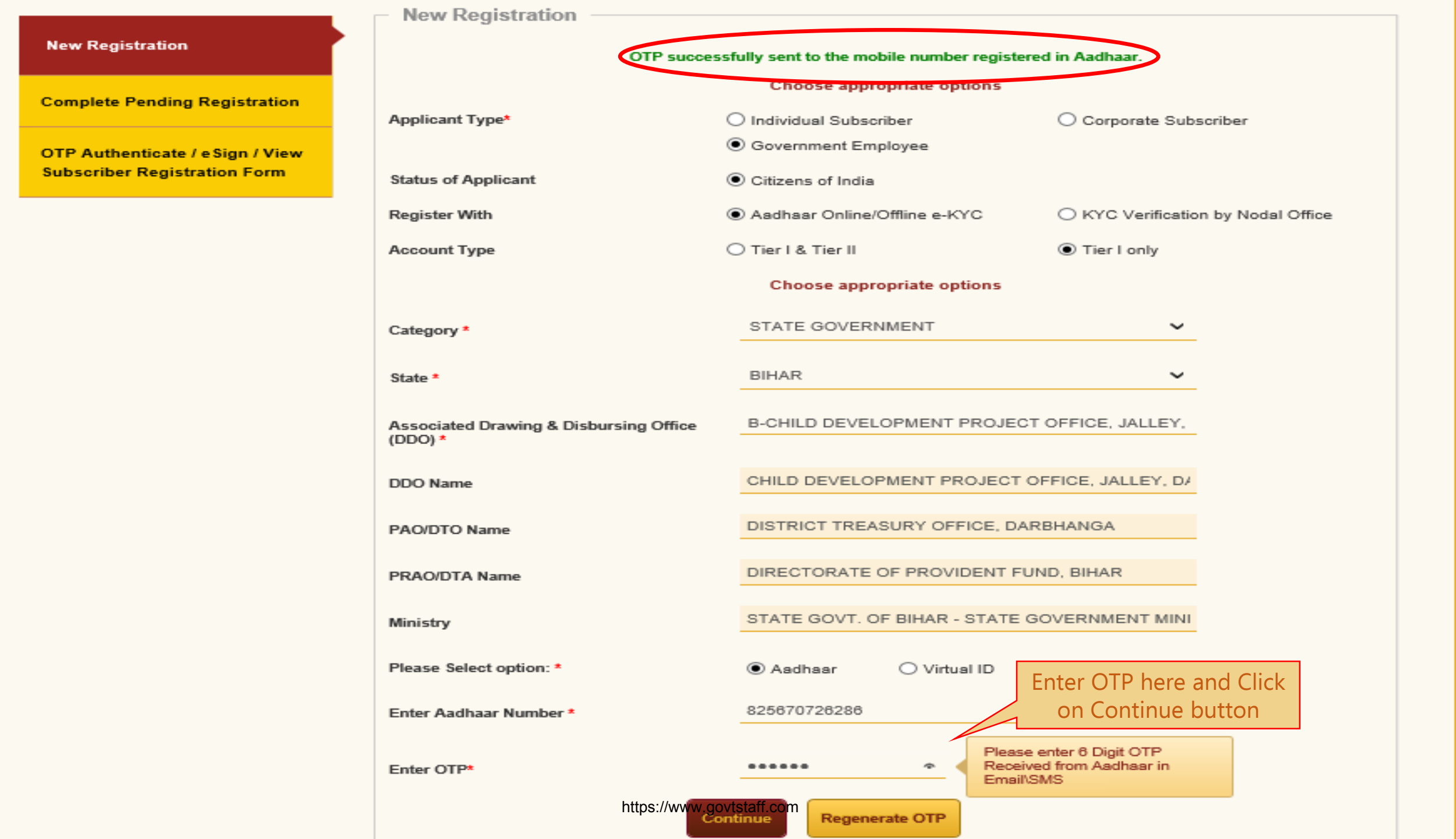

A

| Start Acknowledgement ID<br>Generated                                                                                                    | Registration Details<br>Submitted Authen<br>Regis                                                                             | OTP<br>ntication/eS | 5<br>Verificati<br>m                                                                                             | on Authorizatio                  | on PRAN Generated Process<br>Complete                                                    |
|----------------------------------------------------------------------------------------------------|----------------------------------------------------------------------------------------------------|---------------------|----------------------------------------------------------------------------------------------------|----------------------------------|------------------------------------------------------------------------------------------|
| Count Type: Tier I                                                                                                    | ther Details Scheme & Nomination                                                                                              | Details D           | Occuments Upload                                                                                                 | Photo & Signature Details        | Declarations                                                                             |
| Fields marked with * are mandatory for registra<br>Personal Details                                                                                     | ation.                                                                                                    |                     | Family De                                                                                                    | tails                            |                                                                                          |
| Title * First Name * Middle Name Last Name Applicant is Orphan * Gender *                                                                               | SHRI<br>Dileep Rajendra Mahato<br>NO<br>Male                                                                                  | ~                   | Father's Title<br>Father's First Na<br>Father's Middle<br>Father's Last Na<br>Mother's Title<br>Mother's First N | ame<br>Namo<br>ame               | SHRI Y<br>RAJU<br>MAHATO<br>SMT Y                                                        |
| Gender *<br>Date of Birth *<br>Place of Birth *<br>Country of Birth *                                                                                   | Male<br>08/06/1987<br>MUMBAI<br>INDIA                                                                                         | ~                   | Mother's First N<br>Mother's Middle<br>Mother's Last N<br>Subscriber's Ma                                        | ame<br>Name<br>ame<br>iiden Name | PARVATI<br>MAHATO                                                                        |
| Marital Status *<br>Name to be printed on PRAN card<br>Mobile *<br>I confirm that my WhatsApp number is sa<br>also provide my consent to NSDL e-Governa | MARRIED<br>FATHER'S NAME<br>+ 91_8652501614<br>me as the mobile number registered a<br>nce Infrastructure Ltd (CRA) for sendi | above. I            | Spouse First Na<br>Spouse Middle I<br>Spouse Last Na                                                             | Name<br>User has to              | o enter all the                                                                          |
| messages / notifications on my WhatsApp nu<br>Email ID *<br>Telephone with STD Code                                                                     | mber<br>DileepM@nsdl.co.in                                                                                                    |                     | - Proof of Ic                                                                                                    | "Generate Ackn                   | owledgement No."                                                                         |
| PAN/Form 60*<br>PAN*<br>Last 4 digit of Aadhaar *<br>Passport No<br>Voter ID<br>CERSAI ID<br>Relirement Advisory ID                                     | <ul> <li>PAN C Form 60</li> <li>CCMPB7471A</li> <li>6286</li> </ul>                                                           |                     | Identity Proof *<br>ID Number*<br>Date of Birth Pro<br>Document Proof                                            | oof≝<br>t ID (if any)            | AADHAAR CARD / LETTER ISSUE<br>XXXXXXX6286<br>AADHAAR CARD / LETTER ISSUE<br>XXXXXXX6286 |
| Add and Enter (                                                                                                    | Captcha                                                                                                    | https://www.        | govtstaff.com                                                                                                    | 8 2 106                          |                                                                                          |

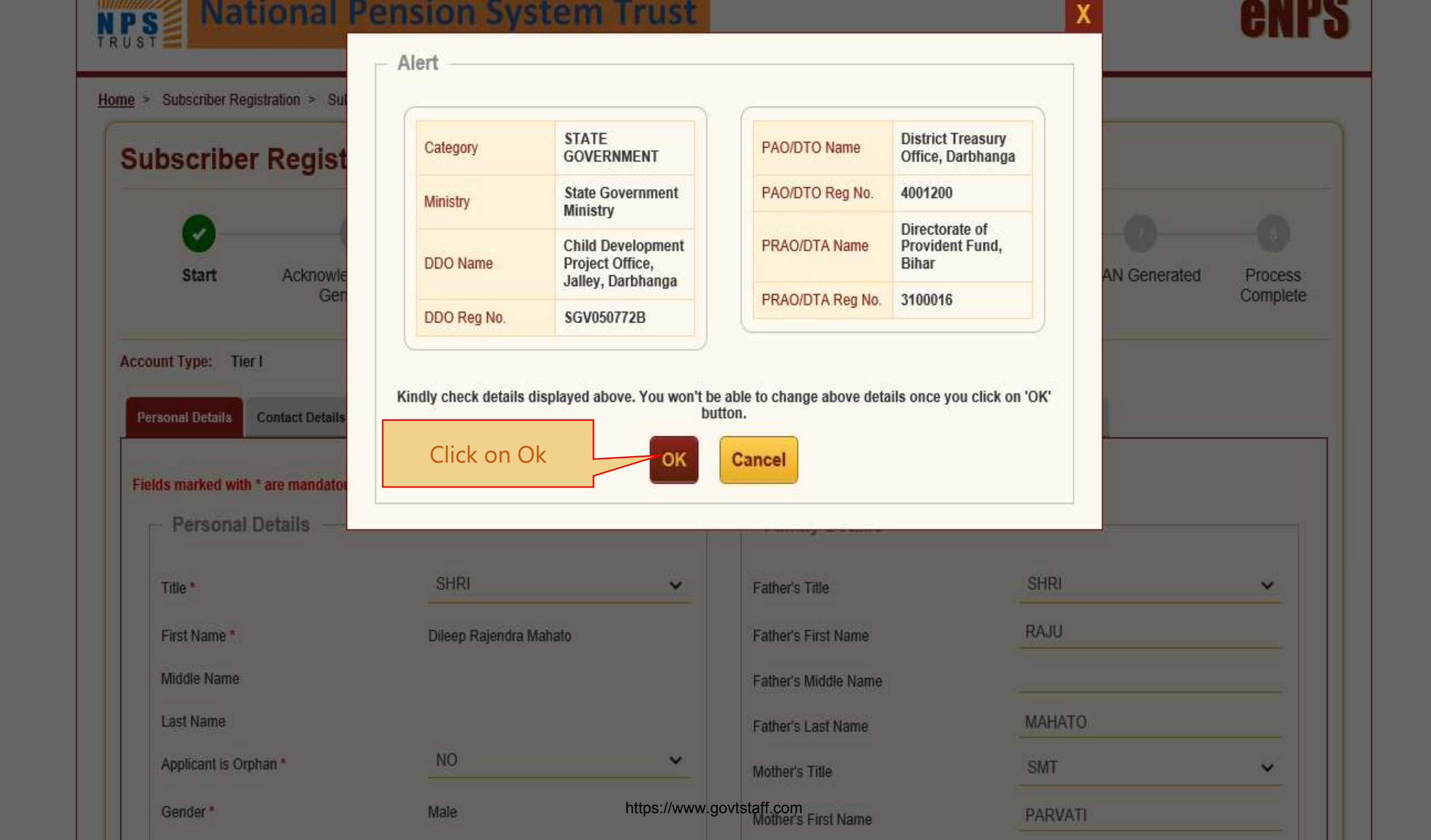

Home

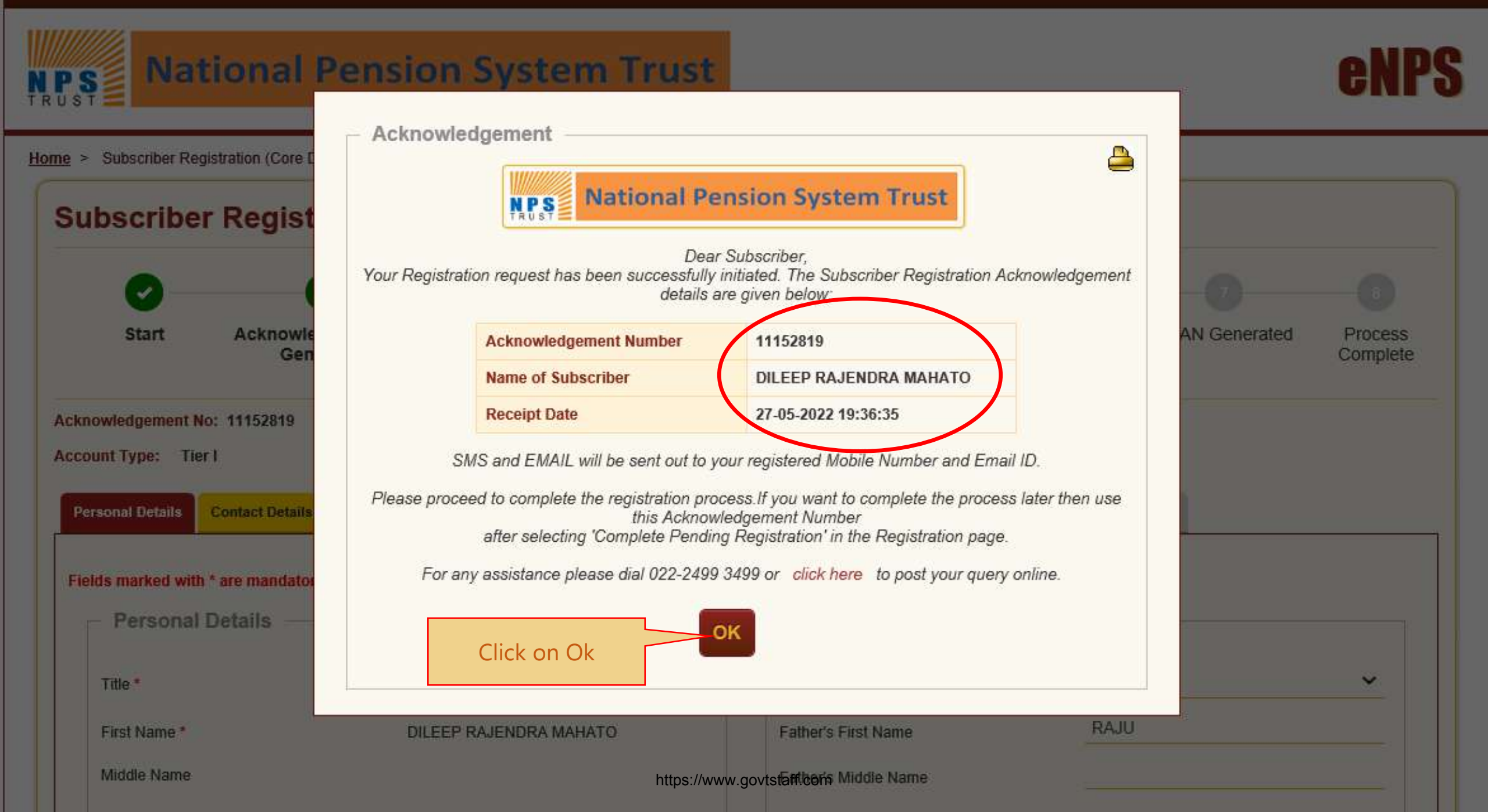

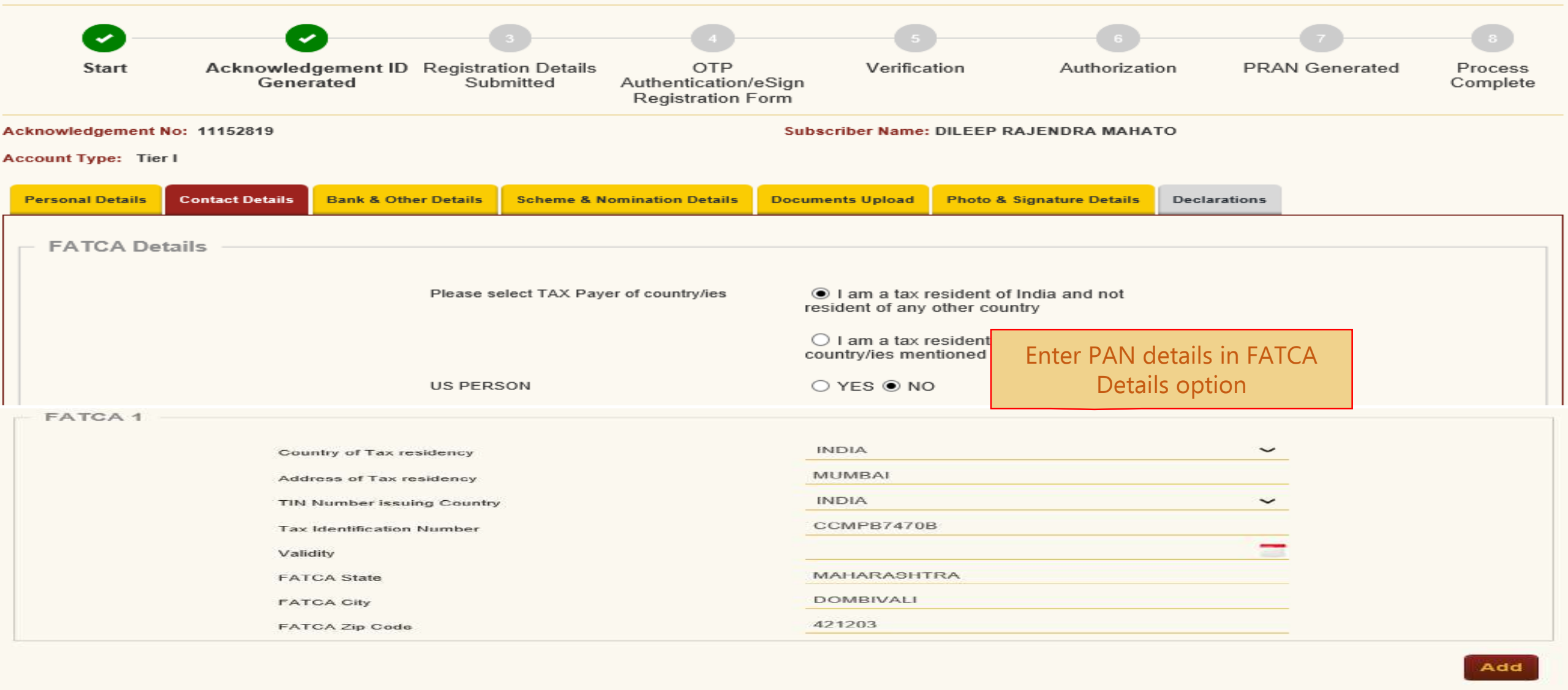

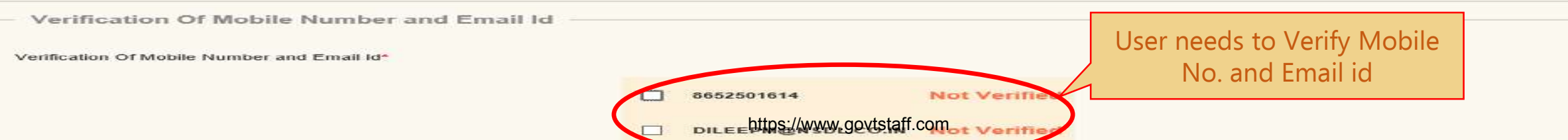

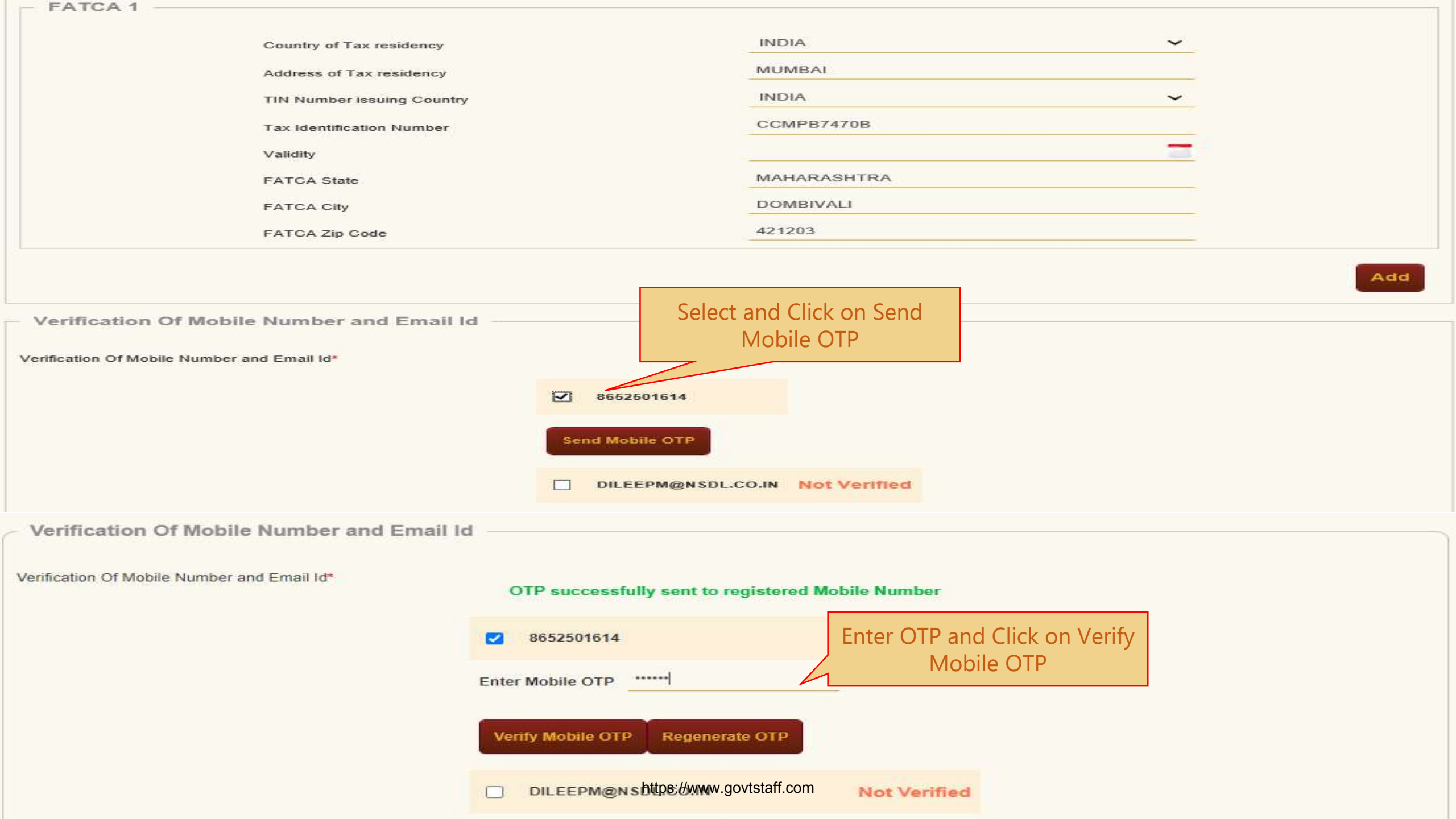

| <ul> <li>Verification Of Mobile</li> </ul>                                                                                               | e Number and Email Id —                                                                                                    |                                                                                                    |                            |     |
|----------------------------------------------------------------------------------------------------|----------------------------------------------------------------------------------------------------|----------------------------------------------------------------------------------------------------|----------------------------|-----|
| Verification Of Mobile Number a                                                                                                    | ind Email Id*                                                                                                    |                                                                                                    |                            |     |
|                                                                                                    | Re                                                                                                    | gistered Mobile Number has b                                                                                               | een successfully verified  |     |
|                                                                                                    | Select and Click on Ser<br>Email OTP                                                                                                    | nd 🛛 8652501614                                                                                                    | Verified                   |     |
| <ul> <li>Verification Of Mobile</li> </ul>                                                                                               | e Number and Email Id —                                                                                                    | Send Email OTP                                                                                                    | CO.IN                      |     |
| Verification Of Mobile Number a                                                                                                    | and Email Id*                                                                                                    | OTP successfully sent to                                                                                                   | registered Email Id        |     |
|                                                                                                    |                                                                                                    | 8652501614                                                                                                    | Marified                   |     |
|                                                                                                    |                                                                                                    |                                                                                                    | Enter OTP and Click on Ver | ifv |
|                                                                                                    |                                                                                                    | DILEEPM@NSDL.CO.IN                                                                                                    | Email OTP                  |     |
|                                                                                                    |                                                                                                    | Enter Email OTP                                                                                                    |                            |     |
|                                                                                                    |                                                                                                    | Verify Email OTP Receptoral                                                                                                | P OTP                      |     |
|                                                                                                    |                                                                                                    | Verny Email OTF                                                                                                    |                            |     |
| Verification Of Mobil                                                                                                    | e Number and Email Id —                                                                                                    |                                                                                                    |                            |     |
| Verification Of Mobile Number a                                                                                                    | and Email Id*                                                                                                    | Registe ed Email Id has been                                                                                               | successfully verified      |     |
|                                                                                                    |                                                                                                    | DILEEPM@NSDL.C                                                                                                    | CO.IN Verified             |     |
| Note                                                                                                    |                                                                                                    |                                                                                                    |                            |     |
| <ul> <li>As per Regulato</li> <li>Kindly ensure b</li> <li>Extra charges v</li> <li>Once verified, n</li> <li>Both Email ID a</li> </ul> | ory Guidelines, distinct OTPs will booth are accessible during the verifi-<br>will be levied, if Mobile Number is I<br>nobile number and email id will be<br>and Mobile Number verification are | be sent on your Email Id and Mol<br>fication process.<br>nternational.<br>non-editable.<br>mandatory for completing regist | tration process.           |     |
|                                                                                                    |                                                                                                    |                                                                                                    |                            |     |
| Correspondence Add                                                                                                    | dress Details                                                                                                    |                                                                                                    |                            |     |
|                                                                                                    | Flat/Room/Door/Block no. *                                                                                                    |                                                                                                    | RAJENDRA NIWAS ROOM NO.2   |     |
|                                                                                                    | Landmark                                                                                                    |                                                                                                    |                            |     |
|                                                                                                    | Premises/Building/Village                                                                                                    | -                                                                                                    |                            |     |
|                                                                                                    | Area/Locality/Taluka                                                                                                    | https://www.govt                                                                                                    | stafficom                  |     |
|                                                                                                    | PIN Code *                                                                                                    |                                                                                                    | 421203                     |     |

| DOMBIVLI EAST,,THANE        |
|-----------------------------|
| MAHARASHTRA                 |
| INDIA                       |
| Document Proof ID (if any)* |
| XXXXXXXX6286                |
|                             |

Permanent Address Details

Flat/Room/Door/Block no.\*

Landmark

Premises/Building/Village

Road/Street/Lane

Area/Locality/Taluka

PIN Code \*

City/Town/District \*

State/U.T.\*

Country \*

Permanent Address Proof \*

AADHAAR CARD / LETTER ISSUED BY IV

RAJENDRA NIWAS ROOM NO.2

NEAR JAMUNABAI COMPOUND

DAVDI ROAD

GOLAWALI

421203

INDIA

DOMBIVLI EAST, THANE

MAHARASHTRA

V

Document Proof ID (if any)

XXXXXXXXX6286

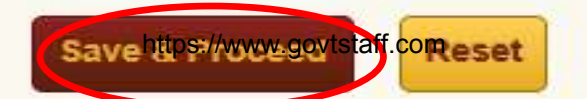

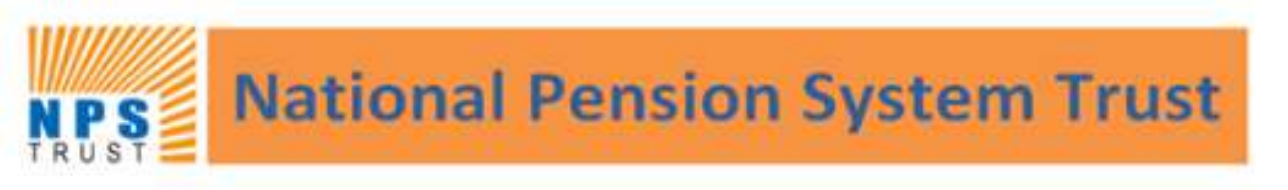

Home > Subscriber Registration > Subscriber Registration (Bank Details)

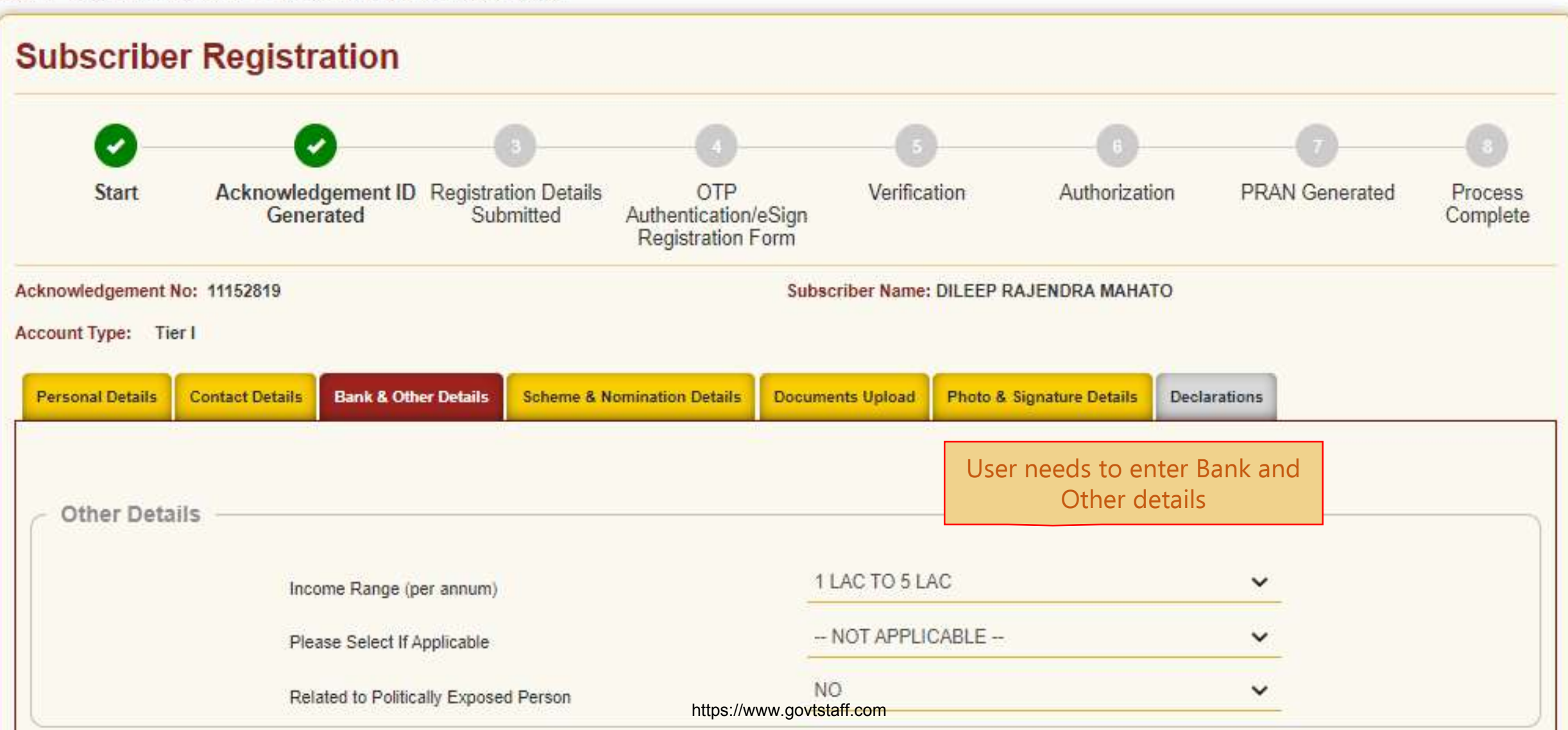

| Employee Details        |                           | PAO/PRAO Details  |                              |
|-------------------------|---------------------------|-------------------|------------------------------|
| Membership Number(PPAN) | D0657                     | Ministry*         | STATE GOVERNMENT MINISTRY    |
| Date of Joining*        | 01/07/2021 (DD/MM/YYYY)   | DDO Name*         | CHILD DEVELOPMENT PROJECT    |
| Date of Retirement*     | 31/07/2040 (DD/MM/YYYY)   | DDO Reg No.*      | SGV050772B                   |
| Department*             | CHILD DEVELOPMENT PROJECT | PAO/DTO Name*     | DISTRICT TREASURY OFFICE, DA |
|                         |                           | PAO/DTO Reg No.*  | 4001200                      |
|                         |                           | PRAO/DTA Name*    | DIRECTORATE OF PROVIDENT FL  |
|                         |                           | PRAO/DTA Reg No.* | 3100016                      |

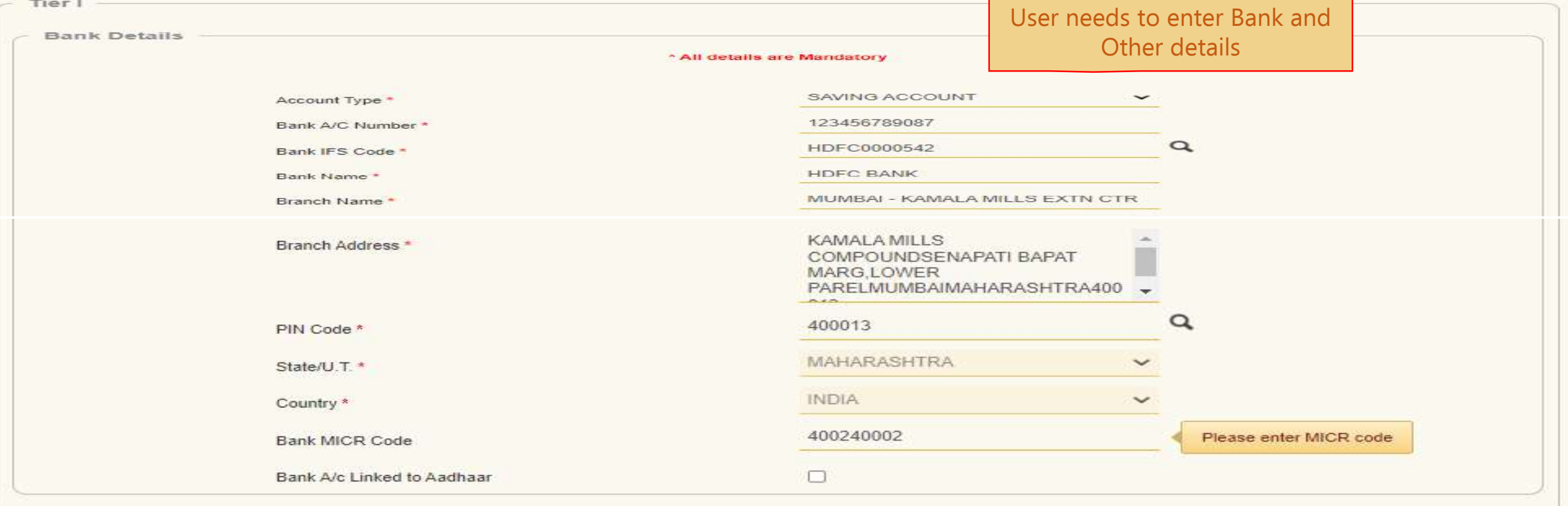

Save & Proceed Reset

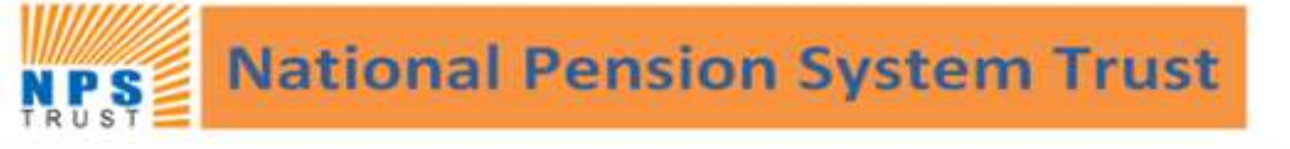

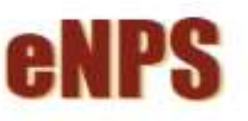

Home > Subscriber Registration > Subscriber Registration (Scheme & Nomination Details)

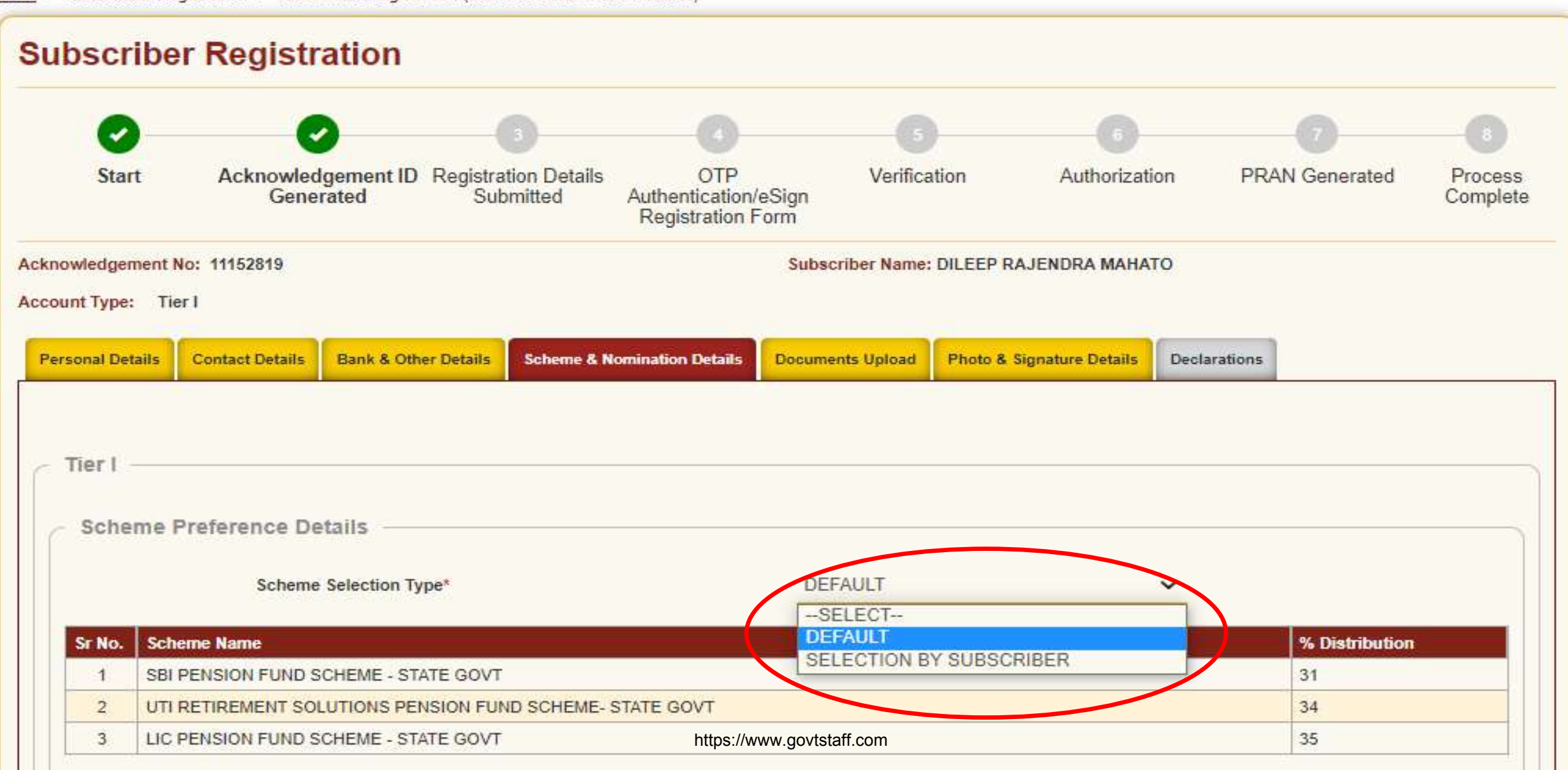

|        | Scheme Selection Type*                                   | DEFAULT | ~ |                |
|--------|----------------------------------------------------------|---------|---|----------------|
| Sr No. | Scheme Name                                              |         |   | % Distribution |
| 1      | SBI PENSION FUND SCHEME - STATE GOVT                     |         |   | 31             |
| 2      | UTI RETIREMENT SOLUTIONS PENSION FUND SCHEME- STATE GOVT |         |   | 34             |
| 3      | LIC PENSION FUND SCHEME - STATE GOVT                     |         |   | 35             |
|        |                                                          |         |   |                |

#### Note

LC50 - It is the Life cycle fund where the Cap to Equity investments is 50% of the total asset.

LC25 - It is the Life cycle fund where the Cap to Equity investments is 25% of the total asset.

| Nominee 1                               | User needs to enter Nominee |
|-----------------------------------------|-----------------------------|
| First Name *                            | MAITHILI details            |
| Middle Name                             |                             |
| Last Name / Surname                     | MAHATO                      |
| Major/Minor*                            | MAJOR 🗸                     |
| Date of Birth                           | 29/11/1995 (DD/MM/YYYY)     |
| Nominee Age (Years)*                    | 19                          |
| Relationship*                           | DOUGHTER                    |
| Percentage Share*                       | Guardian details mandatory  |
| Guardian First Name (in case of a minor |                             |
| Guardian Middle Name                    | for a Minor nominee         |
| Guardian Last Name                      |                             |
| Flat/Room/Door/Block no.*               | ROOM NO 2                   |
| Premises/Building/Village               | GOLVALI                     |
| Area/Locality/Taluka                    | KALYAN                      |
| PIN Code/ZIP Code                       | 421203                      |
| City                                    | THANE                       |
| State/U.T.                              | MAHARASHTRA                 |
| Country                                 | INDIA 🗸                     |

Could be added

https://www.govtstaff.com Save & Proceed Reset

|            | <b>0</b>                                             | <b>O</b>                                          | 3                                 |                                                  |                 |                                                             | 6                                                          |                                                     | 7                                  |                     |
|------------|------------------------------------------------------|---------------------------------------------------|-----------------------------------|--------------------------------------------------|-----------------|-------------------------------------------------------------|------------------------------------------------------------|-----------------------------------------------------|------------------------------------|---------------------|
|            | Start                                                | Acknowledgement ID<br>Generated                   | Registration Details<br>Submitted | OTP<br>Authentication/eSign<br>Registration Form | Verification    | on A                                                        | Authorization                                              | n PRA                                               | N Generated                        | Process<br>Complete |
| Ack<br>Acc | nowledgement N<br>count Type: Tie<br>ersonal Details | lo: 11152819<br>r I<br>Contact Details Bank & Otl | her Details Scheme & N            | omination Details                                | uments Uploa    | ser has to l<br>sppointmen<br>he size of k<br>tot be less t | Jpload PA<br>t Letter a<br>Card.<br>ooth these<br>than 4Kb | AN, BANK J<br>nd Employ<br>e images s<br>and should | proof,<br>'ee ID<br>hould<br>d not |                     |
|            | Proof Name                                           |                                                   | Document Name                     | A                                                | ttach File      | ex                                                          | ceed 2Mb                                                   | each                                                |                                    |                     |
|            | SCANNED PAN                                          | CARD *                                            | SCANNED PAN CARD                  |                                                  | Choose File     |                                                             | N<br>Click on "(                                           | Choose                                              |                                    |                     |
|            |                                                      | HEQUE *                                           | APPOINTMENT/OFFER                 | LETTER [                                         | Choose File N   | FILE CHOSE                                                  | File" op                                                   | otion                                               |                                    |                     |
|            | EMPLOYEE ID                                          | CARD *                                            | EMPLOYEE ID CARD                  |                                                  | Choose File     | D FILE CHOSE                                                | N                                                          |                                                     |                                    |                     |
|            | Note: Docume                                         | ent should be in *.jpeg, *.jpg (                  | or *.pdf format. Size of do       | ocument should be betw                           | een 4KB and 2MI | В.                                                          |                                                            |                                                     |                                    |                     |

## Document should be in \*.jpeg or \*.jpg format only. Size of document should be between 4KB and 2MB.

| Organize 💌 New folder                                                                                                    |                                                                    |                                                                                    |                                                                                                    | E - 🔟 🔇                                          |                                        |                     |
|----------------------------------------------------------------------------------------------------|--------------------------------------------------------------------|------------------------------------------------------------------------------------|----------------------------------------------------------------------------------------------------|--------------------------------------------------|----------------------------------------|---------------------|
| <ul> <li>OneDrive</li> <li>This PC</li> <li>3D Objects</li> <li>Desktop</li> <li>Documents</li> <li>Downloads</li> <li>Music</li> <li>Pictures</li> <li>Videos</li> <li>Videos</li> <li>OS (C:)</li> <li>New Volume (D:</li> <li>New Volume (E:)</li> </ul> | AppointmentLett<br>er.pdf       Image: Cheque.jp         Sign.jpeg | eg ID Card.jpeg otp<br>639<br>51_                                                  | Authenticate_<br>695010016748<br>11152092_eNP<br>SForm.pdf<br>Select document a<br>given instruction | ard.jpeg $i$ $i$ $i$ $i$ $i$ $i$ $i$ $i$ $i$ $i$ | on PRAN Generated<br>O<br>Declarations | Process<br>Complete |
| File nam                                                                                                    | e: PANCard ineq                                                    |                                                                                    | ~ (                                                                                                  | `ustom Files (*.pdf+*.ipg+*.ipeg' 🗸              |                                        |                     |
| 1.12.121                                                                                                    | PARCardipeg                                                        |                                                                                    | · · ·                                                                                                | Open Cancel                                      |                                        |                     |
|                                                                                                    | APPOINTMENT/OFFER LETTER*                                          | APPOINTMENT/OFFER L                                                                |                                                                                                    |                                                  |                                        |                     |
|                                                                                                    | EMPLOYEE ID CARD *                                                 | EMPLOYEE ID CARD                                                                   | Cho                                                                                                  | DSE FILE NO FILE CHOSEN                          |                                        |                     |
|                                                                                                    | Note: Document should be in *                                      | jpeg, *.jpg or *.pdf format. Size of doo<br>g or *.jpg format only. Size of docume | cument should be between 4<br>Int should be between 4KB a                                            | IKB and 2MB.<br>and 2MB.                         |                                        |                     |

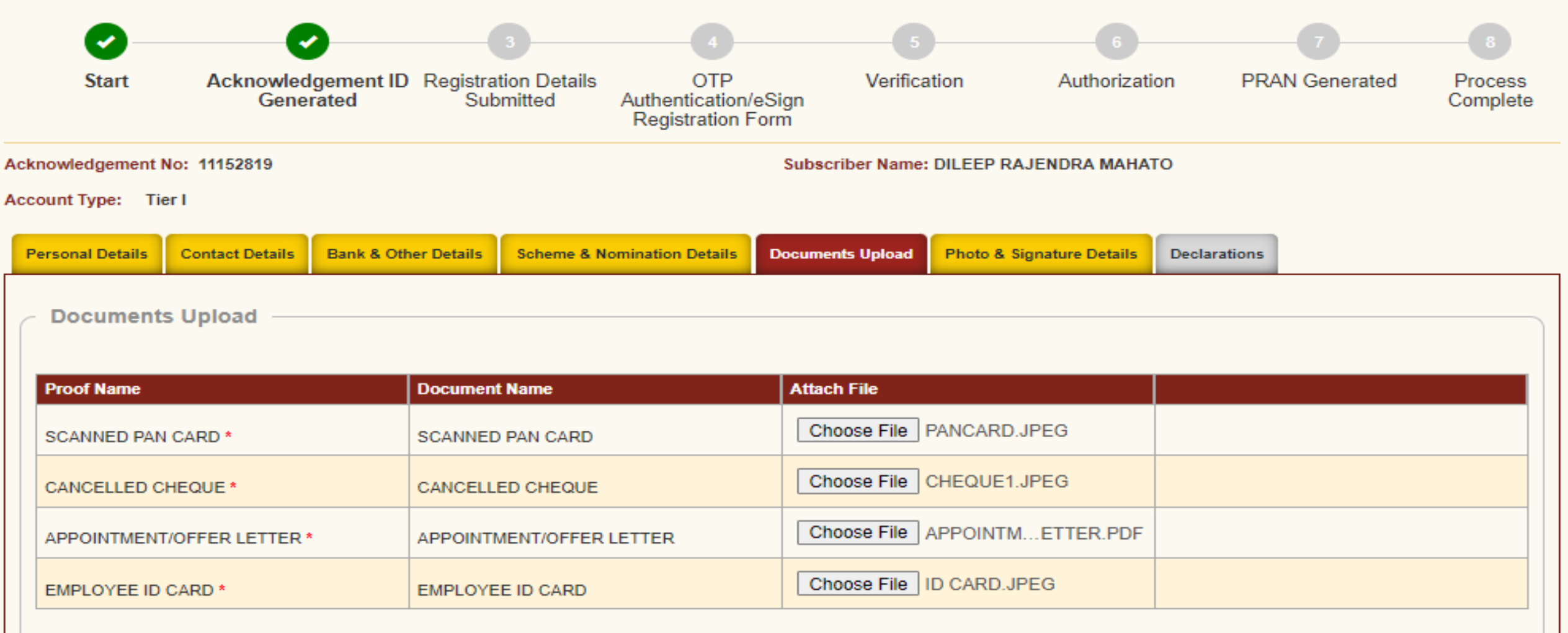

Note: Document should be in \*.jpeg, \*.jpg or \*.pdf format. Size of document should be between 4KB and 2MB.

## Document should be in \*.jpeg or \*.jpg format only. Size of document should be between 4KB and 2MB.

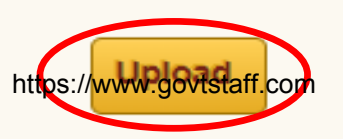

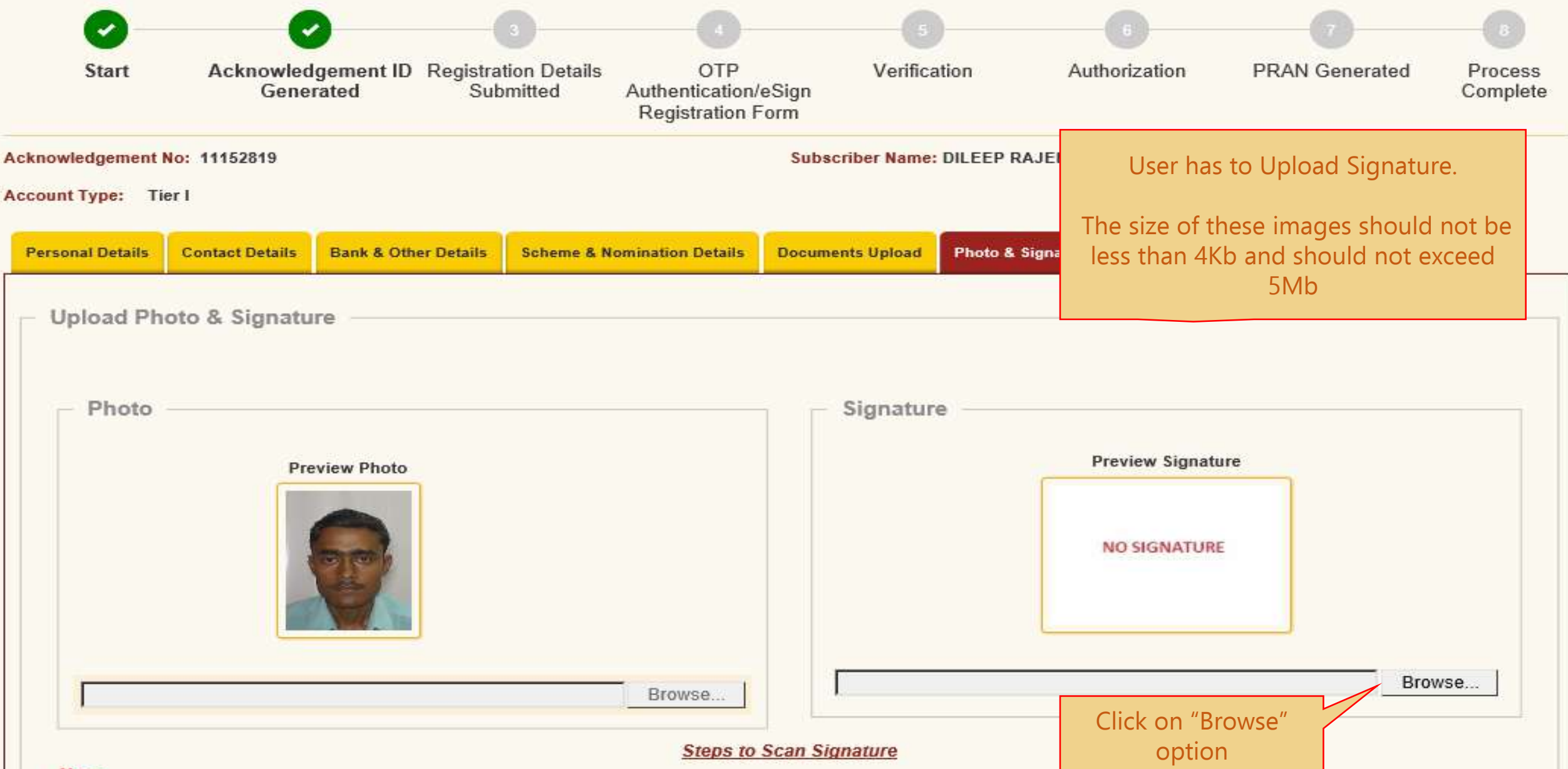

#### Note:

\* Photo & Signature should be in \*.jpg format. If your Photograph/Signaturehttps://www.govtstaffcomat, please save it as in .jpg format. Size of photo should be between 4KB and 5MB.Scan a signature and upload it.

| nowledgement I<br>ount Type: Ti | No: 11152819<br>er I |                      |                             | Subscriber Name: | DILEEP RAJENDRA MAHA      | го                |        |
|---------------------------------|----------------------|----------------------|-----------------------------|------------------|---------------------------|-------------------|--------|
| upload Ph                       | Contact Details      | Bank & Other Details | Scheme & Nomination Details | Documents Upload | Photo & Signature Details | Declarations      |        |
| - Photo                         | Pre                  | eview Photo          |                             | Signatur         | e<br>Preview Signatu      | re                |        |
|                                 |                      |                      | Browse                      | C:\USERS\I       | DILEEPM\DESKTOP\SOP F     | OR ENPS\SIGN.JPEG | Browse |

#### Steps to Scan Signature

#### Note:

\* Photo & Signature should be in \* jpg format. If your Photograph/Signature image is in other format, please save it as in .jpg format. Size of photo should be between 4KB and 5MB.Scan a signature and upload it.

\* For 'Aadhaar Offline eKYC' Based Registration Modification of Photo is not allowed

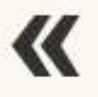

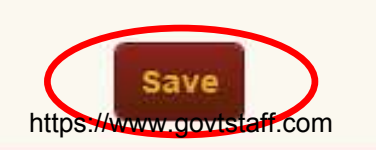

### Acknowledgement No: 11152819 Subscriber Name: DILEEP RAJENDRA MAHATO Account Type: Tier I Personal Details Contact Details Bank & Other Details Scheme & Nomination Details **Documents** Upload Photo & Signature Details Declarations **Upload Photo & Signature** Photo Signature **Preview Signature Preview Photo** Browse ... Browse ... Signature Successfully Uploaded Steps to Scan Signature Note: \* Photo & Signature should be in \*.jpg format. If your Photograph/Signature image is in other format, please save it as in .jpg format. Size of photo should be between 4KB and 5MB.Scan a signature and upload it. \* For 'Aadhaar Offline eKYC' Based Registration Modification of Photo is not allowed Click on "Confirm" Button Save Confirm ww.govtstaff.com

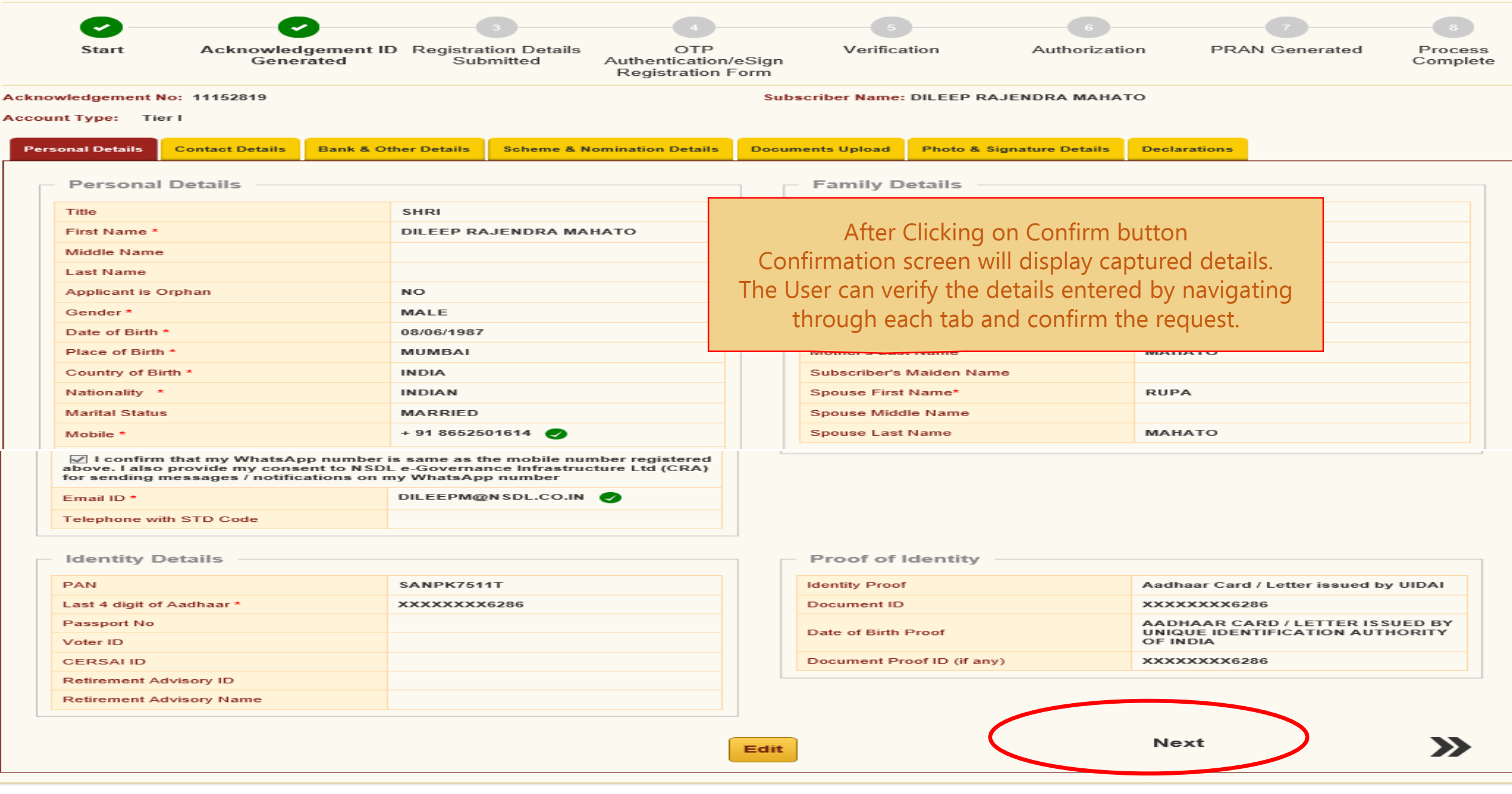

https://www.govtstaff.com

Click on "Edit" button to make changes in Form.

Note

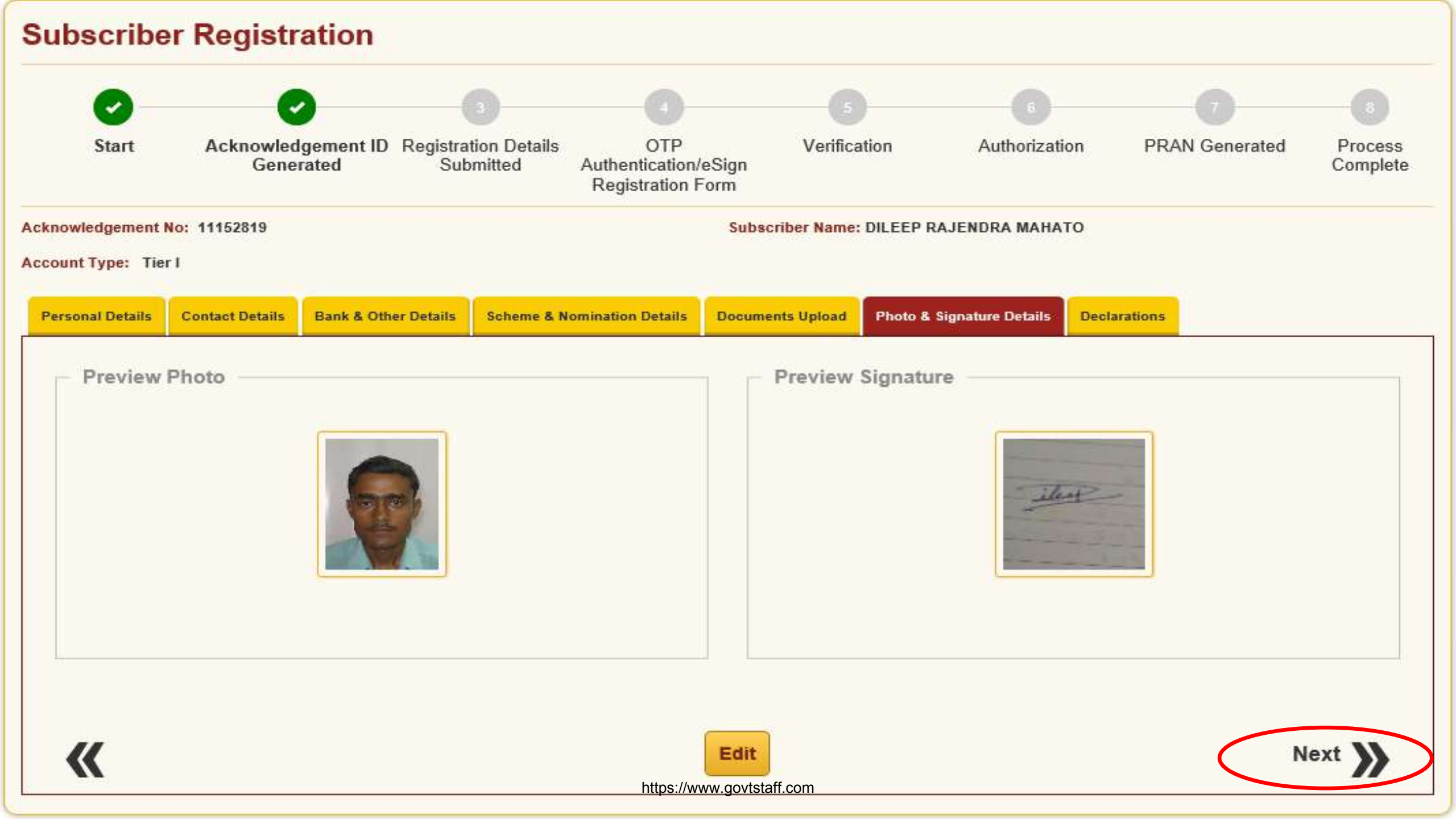

| 0-                                    | <b>.</b>                                                        | 3                                                    | 4                                                       | 5                                             | 6                                                     | 7                                      |                     |
|---------------------------------------|-----------------------------------------------------------------|------------------------------------------------------|---------------------------------------------------------|-----------------------------------------------|-------------------------------------------------------|----------------------------------------|---------------------|
| Start                                 | Acknowledgement ID<br>Generated                                 | Registration Details<br>Submitted                    | OTP<br>Authentication/eSign<br>Registration Form        | Verification                                  | Authorization                                         | PRAN Generated                         | Process<br>Complete |
| .cknowledgement N                     | lo: 11152819                                                    |                                                      | Subs                                                    | criber Name: DILEEP                           | RAJENDRA MAHATO                                       |                                        |                     |
| ccount Type: Tie                      | er I                                                            |                                                      |                                                         |                                               |                                                       |                                        |                     |
| Personal Details                      | Contact D Selecting de on                                       | claration option a<br>Confirm Button                 | nd Click <mark>ils Docum</mark>                         | ents Upload Photo a                           | & Signature Details                                   | eclarations                            |                     |
| Declaration                           | n By Subscri                                                    |                                                      |                                                         |                                               |                                                       |                                        |                     |
| Declaration                           | by the Subscriber                                               |                                                      |                                                         |                                               |                                                       |                                        |                     |
| I hereby certify<br>submitted for thi | that the details provided in CS<br>s PRAN generation request. A | SRF including the perso<br>Il information provided I | onal, address bank, nomin<br>by me is correct, complete | ee and employment d<br>and true to the best o | letails. Further, I certify<br>of my knowledge and be | r that all my related docume<br>elief. | ents have been      |
| - Annual Tr                           | ransaction Statement C                                          | ptions                                               |                                                         |                                               |                                                       |                                        |                     |
| ● I want Ann                          | nual Transaction Statement in                                   | email only                                           | ○ I want physical                                       | Annual Transaction S                          | tatement                                              |                                        |                     |
|                                       |                                                                 |                                                      |                                                         |                                               |                                                       |                                        |                     |
| <b>«</b>                              |                                                                 |                                                      | https://www.govtst                                      | n<br>aff.com                                  |                                                       |                                        |                     |

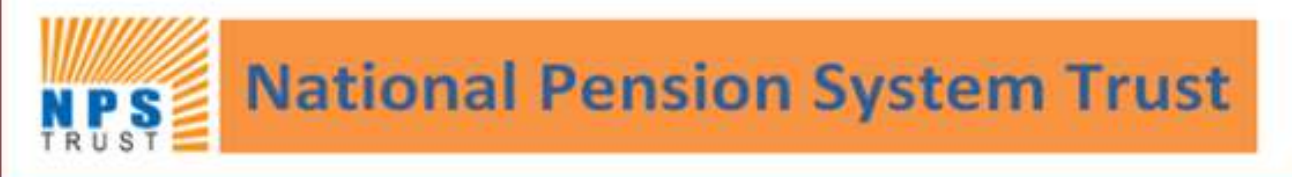

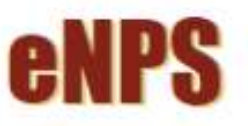

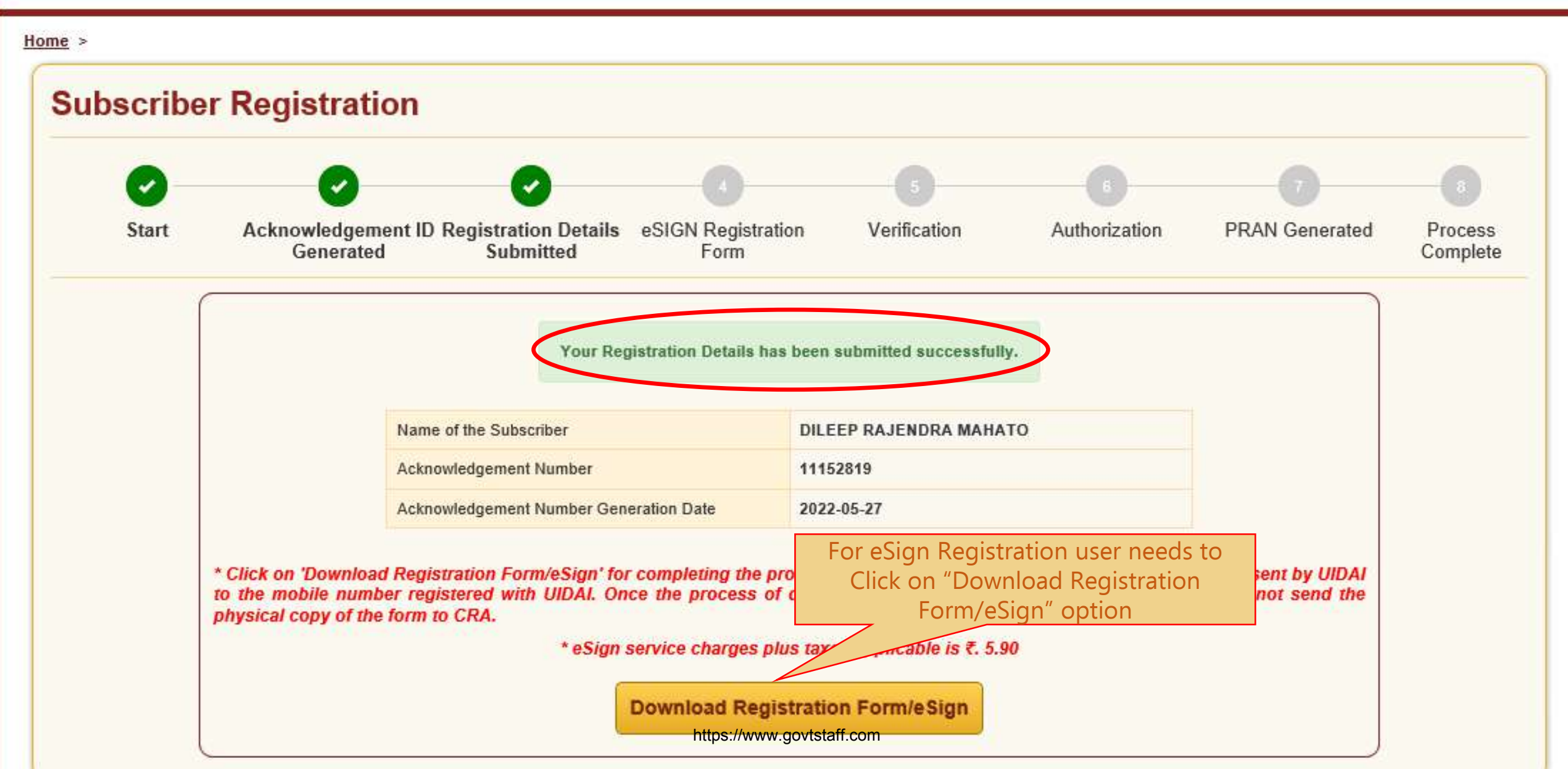

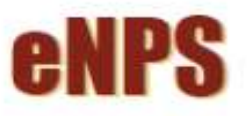

Home > Subscriber Registration > OTP Authenticate / eSign / View Subscriber Registration Form

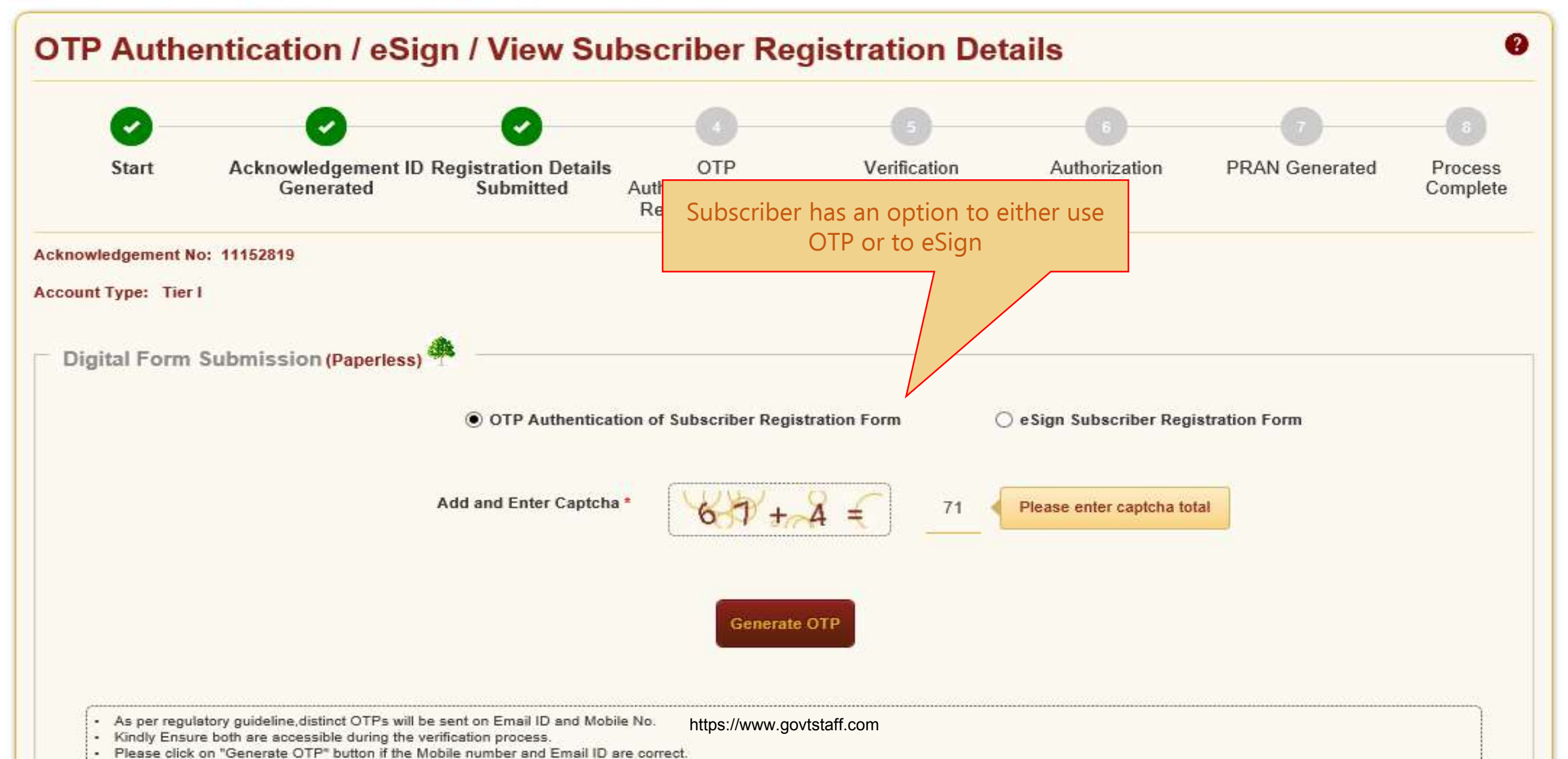

Home

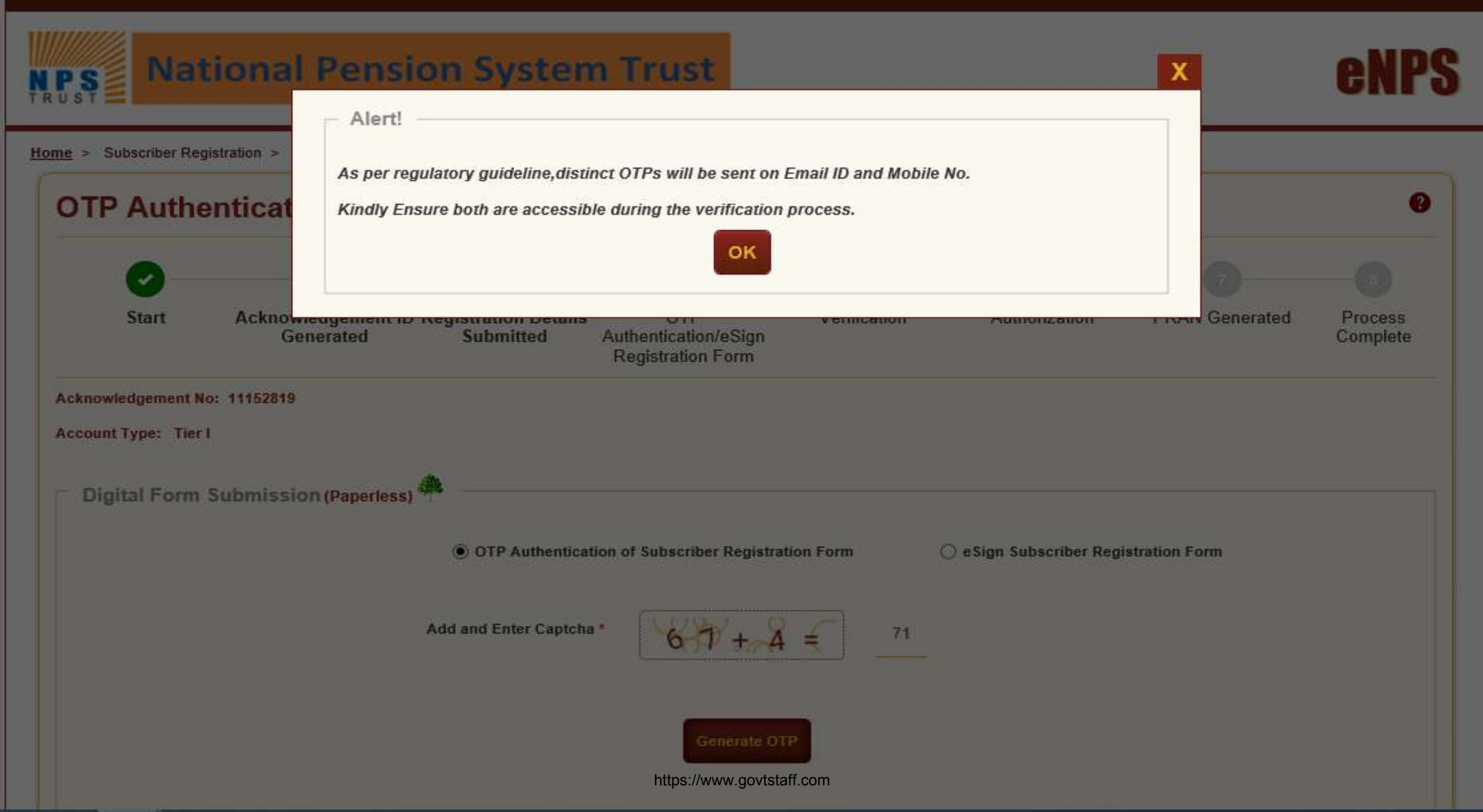

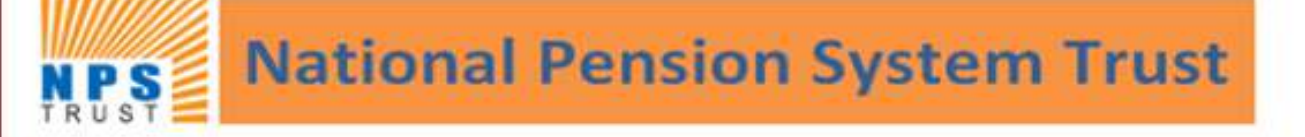

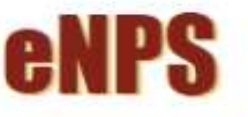

#### Home >

## **OTP Authentication (Paperless) of Subscriber Registration Form**

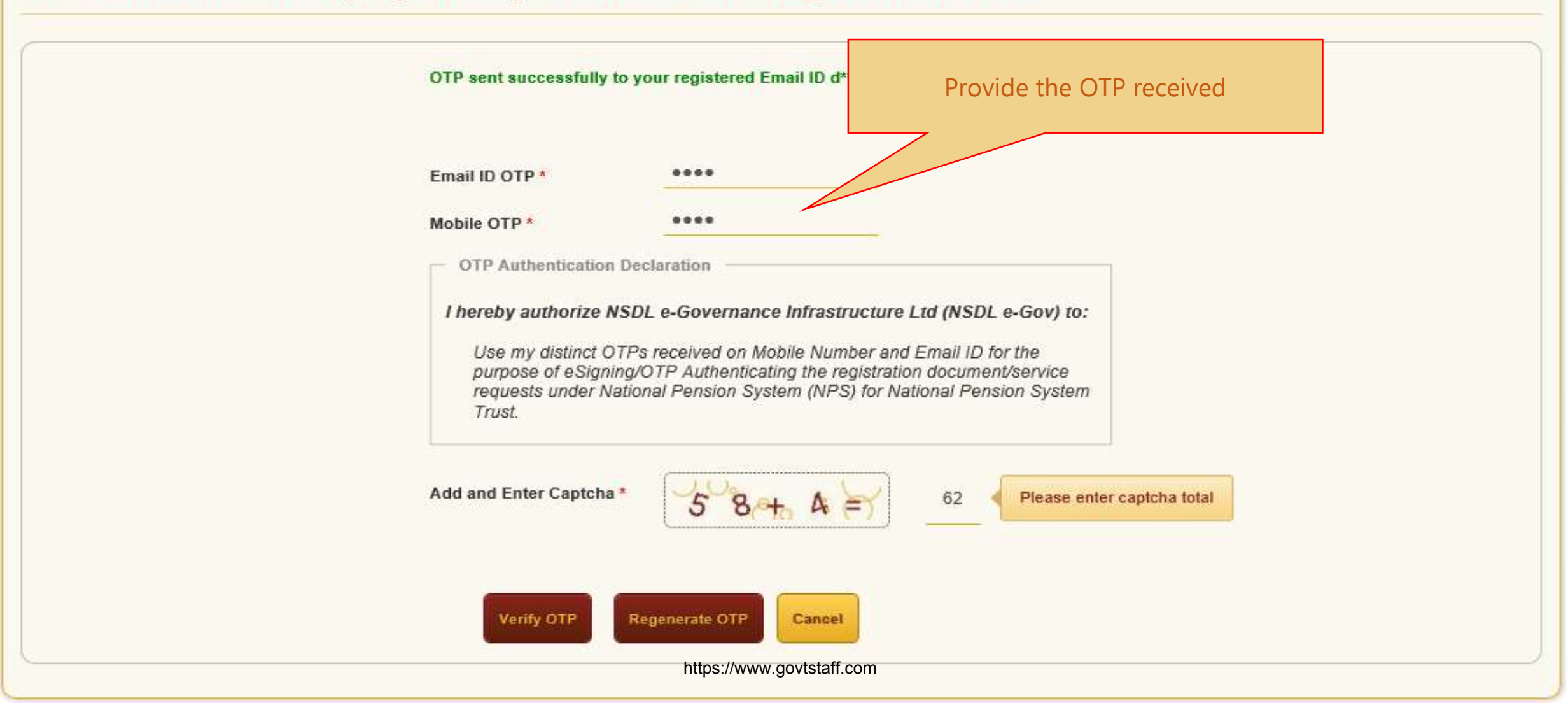

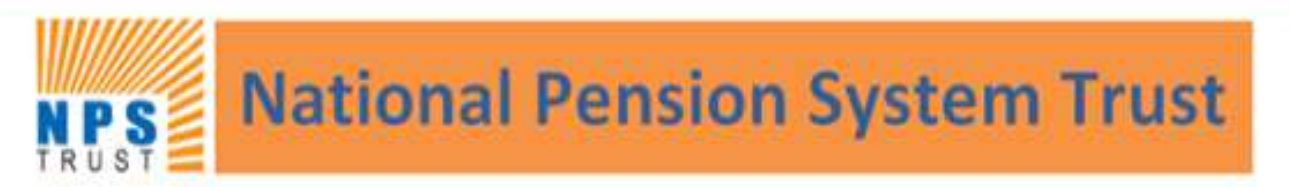

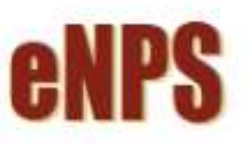

Home

#### Home >

## **OTP Authentication (Paperless) of Subscriber Registration Form**

OTP Authentication through Email ID and Mobile number completed successfully.

Click here to download system generated Subscriber Registration Form.

Best viewed in Google Chrome 30 x or higher, Mozilla Firefox 27 x or higher & Internet Explorer 11 x or higher with a resolution of 1024 X 768.

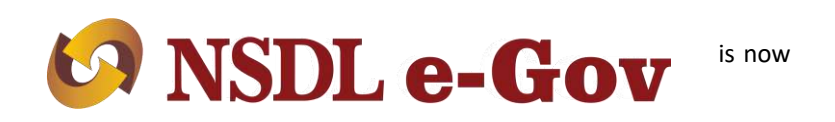

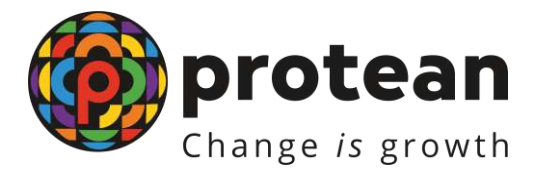

## e-NPS process for Government Subscribers

## Verification at DDO and Authorization at DTO Level

Protean eGov Technologies Limited

(formerly NSDL e-Governance Infrastructure Limited)

https://www.govtstaff.com

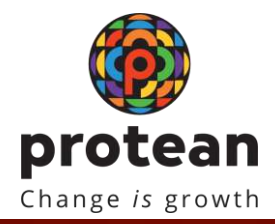

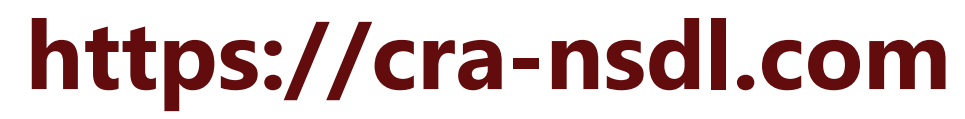

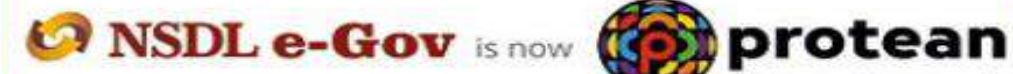

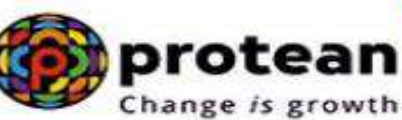

National Pension System (NPS)

/ou a subscriber interested in undergoing online training on NPS/APY (Including Central/state/Autonomous body subscribers), if so please Click here

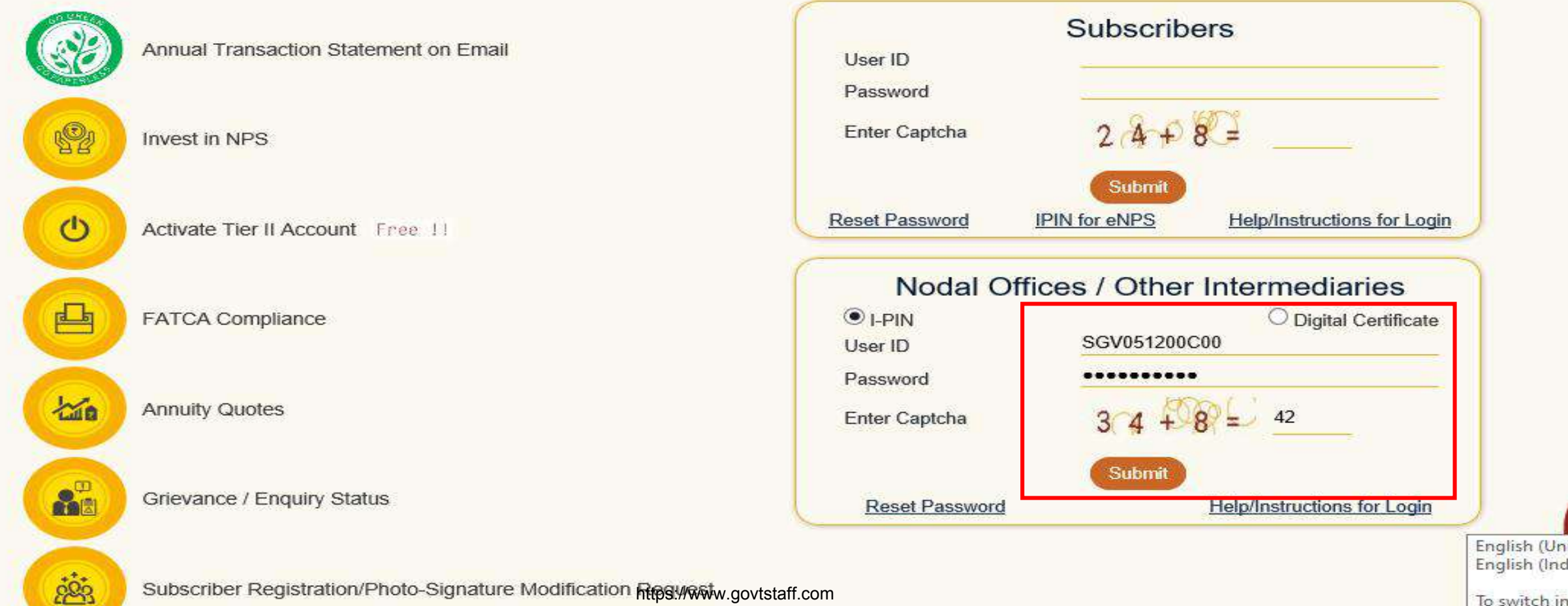

Subscriber Registration/Photo-Signature Modification Reguestwww.govtstaff.com

To switch in Windows ke

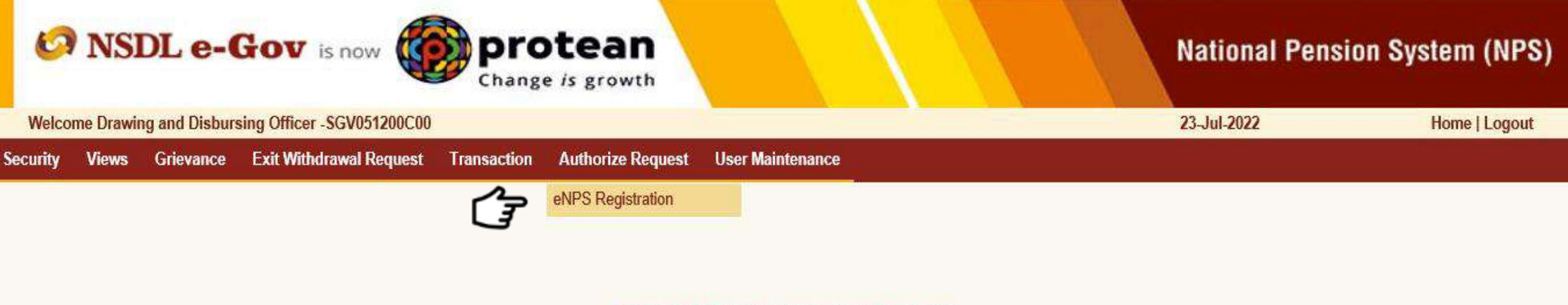

Welcome to Central Recordkeeping Agency

Click here Click here to view list of pending withdrawal request

### Retired life ka sahara, NPS hamara

Home | Contact Us | System Configuration / Best Viewed | Entrust Secured | Privacy Policy | Grievance Redressal Policy

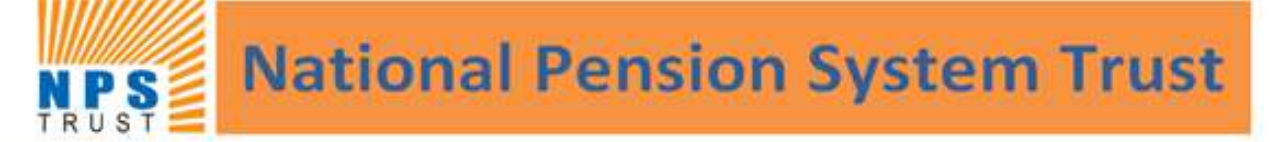

#### ENPS REGISTRATION

#### Home >

| <ul> <li>Verify</li> </ul> | /Authorize Req | uest 🔿 Viev  | Request Status         |               |            |                         |                |               |
|----------------------------|----------------|--------------|------------------------|---------------|------------|-------------------------|----------------|---------------|
| Request Verifica           | tion/Author    | ization      |                        |               |            |                         |                |               |
|                            | Acknowle       | edgement ID  |                        |               |            |                         |                |               |
|                            | From Dat       | e            | DD/MM/YYYY             | -             |            |                         |                |               |
|                            | To Date        |              | DD/MM/YYYY             |               |            |                         |                |               |
|                            |                |              |                        |               |            |                         |                |               |
|                            |                |              | Subm                   | Reset         |            |                         |                | ι.            |
| cknowledgement ID          | User Ack ID    | Request Date | Subscriber Name        | Date of Birth | DDO Reg No | Last Action Taken       | Pending With   | Action        |
| 63969501002954827          | 11153002       | 21/07/2022   | DILEEP RAJENDRA MAHATO |               | SGV051200C | Initiated by Subscriber | Nodal Verifier | Accept/Reject |

| bscriber Registi               | ation                            |                                                            |                |                                       |                           |                  |              |       |
|--------------------------------|----------------------------------|------------------------------------------------------------|----------------|---------------------------------------|---------------------------|------------------|--------------|-------|
| 0                              |                                  | 0 0                                                        |                |                                       | 6                         |                  | -7           |       |
| Start Acknowled<br>Gene        | lgement ID Registra<br>rated Sub | tion Details OTP<br>omitted Authentication<br>Registration | /eSign<br>Form | Verifica                              | tion Authorizati          | on PR            | AN Generated | Proce |
| owledgement No: 11153002       |                                  |                                                            | Sub            | scriber Name:                         | DILEEP RAJENDRA MAHA      | то               |              |       |
| unt Type: Tier I               |                                  |                                                            |                |                                       |                           |                  |              |       |
| rsonal Details Contact Details | Bank & Other Details             | Scheme & Nomination Details                                | Docun          | nents Upload                          | Photo & Signature Details | Declarations     |              |       |
| Title<br>First Name *          | SHRI<br>DILEEP RA                | AJENDRA MAHATO                                             |                | Father's Title<br>Father's First Name |                           | SHRI<br>RAJENDRA |              |       |
| Last Name                      |                                  |                                                            |                | Father's Middle Name                  |                           |                  |              |       |
| Applicant is Orphan            | NO                               |                                                            |                | Father's Last Name Mother's Title     |                           | MAHATO<br>SMT    |              |       |
| Gender *                       | MALE                             |                                                            |                | Mother's Firs                         | t Name                    | MAYA             |              |       |
| Date of Birth *                | 08/06/1987                       | ,                                                          |                | Mother's Mid                          | dle Name                  |                  |              |       |
| Place of Birth *               | MUMBAI                           | MUMBAI                                                     |                | Mother's Las                          | t Name                    | МАНАТО           |              |       |
| Country of Birth *             | INDIA                            |                                                            |                | Subscriber's                          | Maiden Name               |                  |              |       |
| Nationality *                  | INDIAN                           | https://w                                                  | ww.aovt        | Spouse First                          | Name*                     | GUNJA            |              |       |
| Marital Otatua                 |                                  |                                                            |                |                                       |                           |                  |              |       |

| Nationality *                                                                                                    | INDIAN  |  |  |  |  |
|----------------------------------------------------------------------------------------------------|---------|--|--|--|--|
| Marital Status                                                                                                    | MARRIED |  |  |  |  |
| Mobile * + 91 8652501614 🕥                                                                                                    |         |  |  |  |  |
| ✓ I confirm that my WhatsApp number is same as the mobile number registered<br>above. I also provide my consent to Protean e-Governance Technologies Ltd<br>(CRA) for sending messages / notifications on my WhatsApp number |         |  |  |  |  |
| Email ID * DILEEPM@PROTEANTECH.IN                                                                                                    |         |  |  |  |  |
| Telephone with STD Code                                                                                                    |         |  |  |  |  |

| - Identity Details        |              |
|---------------------------|--------------|
| PAN                       | CCMPB7469Q   |
| PAN Verification Flag *   | NO           |
| Last 4 digit of Aadhaar   | XXXXXXXX6286 |
| Aadhaar Verification Flag | NO           |
| KYC Verification Flag     | NO           |
| Passport No               |              |
| Voter ID                  |              |
| CERSAI ID                 |              |
| Retirement Advisory ID    |              |
| Retirement Advisory Name  |              |

| Spouse First Name* | GUNJA  |
|--------------------|--------|
| Spouse Middle Name |        |
| Spouse Last Name   | MAHATO |

| Proof of Identity          |                                                                                |
|----------------------------|--------------------------------------------------------------------------------|
| roor or identity           |                                                                                |
| dentity Proof              | Aadhaar Card / Letter issued by UIDAI                                          |
| Document ID                | XXXXXXX6286                                                                    |
| Date of Birth Proof        | AADHAAR CARD / LETTER ISSUED BY<br>UNIQUE IDENTIFICATION AUTHORITY<br>OF INDIA |
| Document Proof ID (if any) | XXXXXXX6286                                                                    |
|                            |                                                                                |

μĵ

**》** 

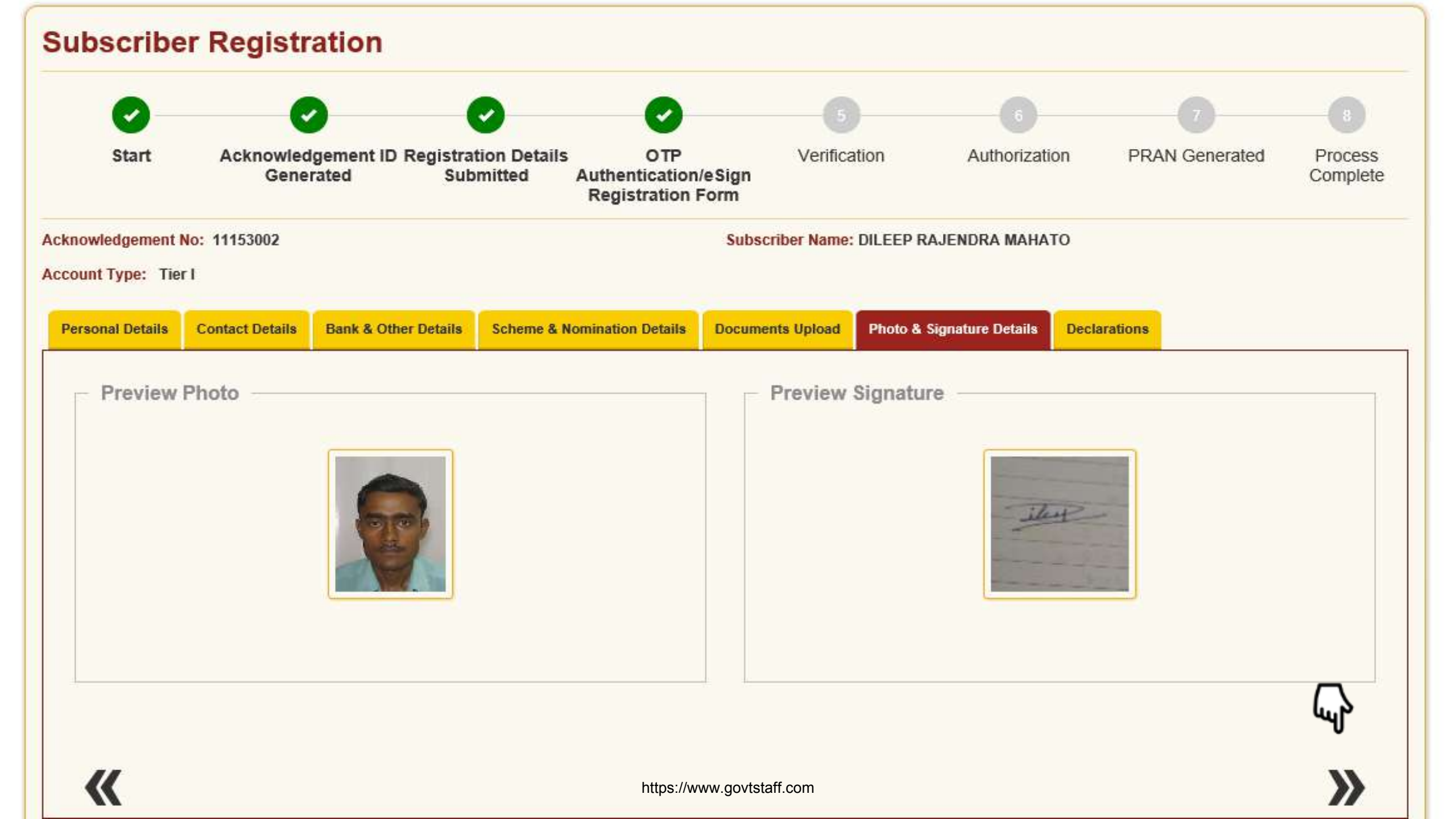

|                                                  | 0                                                                          |                                      |                                                  | 5                           |                    | 6                    | 7                         | 2                |
|--------------------------------------------------|----------------------------------------------------------------------------|--------------------------------------|--------------------------------------------------|-----------------------------|--------------------|----------------------|---------------------------|------------------|
| Start                                            | Acknowledgen<br>Generate                                                   | nent ID Registration I<br>d Submitte | Details OTP<br>ed Authentication<br>Registration | Verifica<br>n/eSign<br>Form | tion A             | uthorization         | PRAN Generated            | Proces<br>Comple |
| nowledgement N                                   | lo: 11153002                                                               |                                      |                                                  | Subscriber Name:            | DILEEP RAJEND      | RA MAHATO            |                           |                  |
| ount Type: Tie                                   | er I                                                                       |                                      |                                                  |                             |                    |                      |                           |                  |
| ersonal Details                                  | Contact Details Ba                                                         | nk & Other Details Sch               | eme & Nomination Details                         | Documents Upload            | Photo & Signatur   | e Details Decla      | rations Authorization     |                  |
| Declaration                                      | By Subscriber                                                              |                                      |                                                  |                             |                    |                      |                           |                  |
| Declaration                                      | by the Subscriber                                                          |                                      |                                                  |                             |                    |                      |                           |                  |
|                                                  |                                                                            | lad in CODE including fi             | ne nersonal address har                          | k nominon and amply         | vment details. Fu  | rther. I certify tha | t all mv related documeni | s have hee       |
| I hereby certify<br>submitted for thi            | that the details provid<br>s PRAN generation re                            | quest. All information pi            | rovided by me is correct,                        | complete and true to th     | ie best of my kno  | wledge and belief    |                           | o nave bet       |
| I hereby certify submitted for thi     Annual Ti | that the details provid<br>s PRAN generation re<br><b>ansaction Stater</b> | nent Options                         | rovided by me is correct,                        | complete and true to th     | ne best of my know | wledge and belief    |                           |                  |

**>>** 

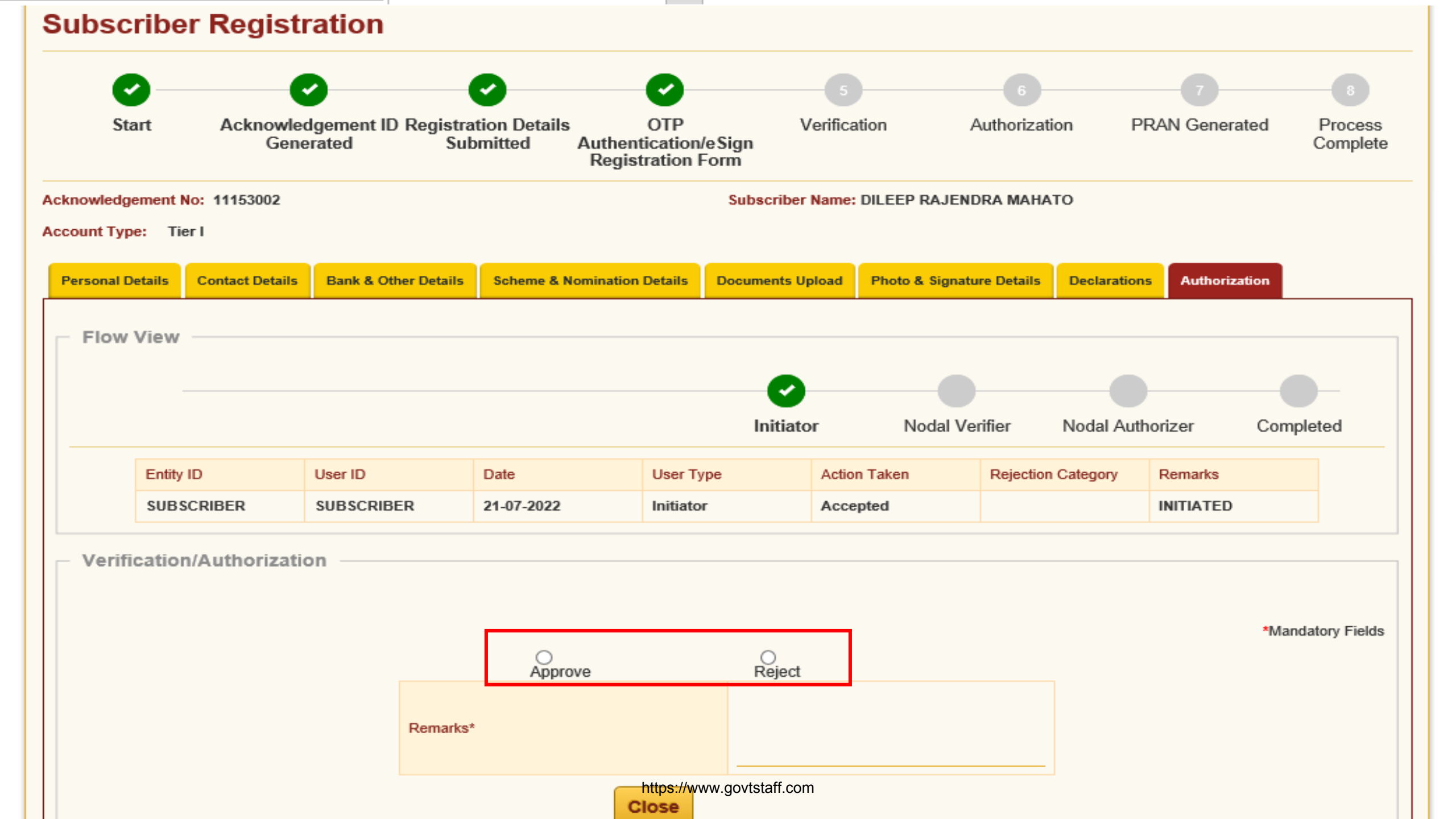

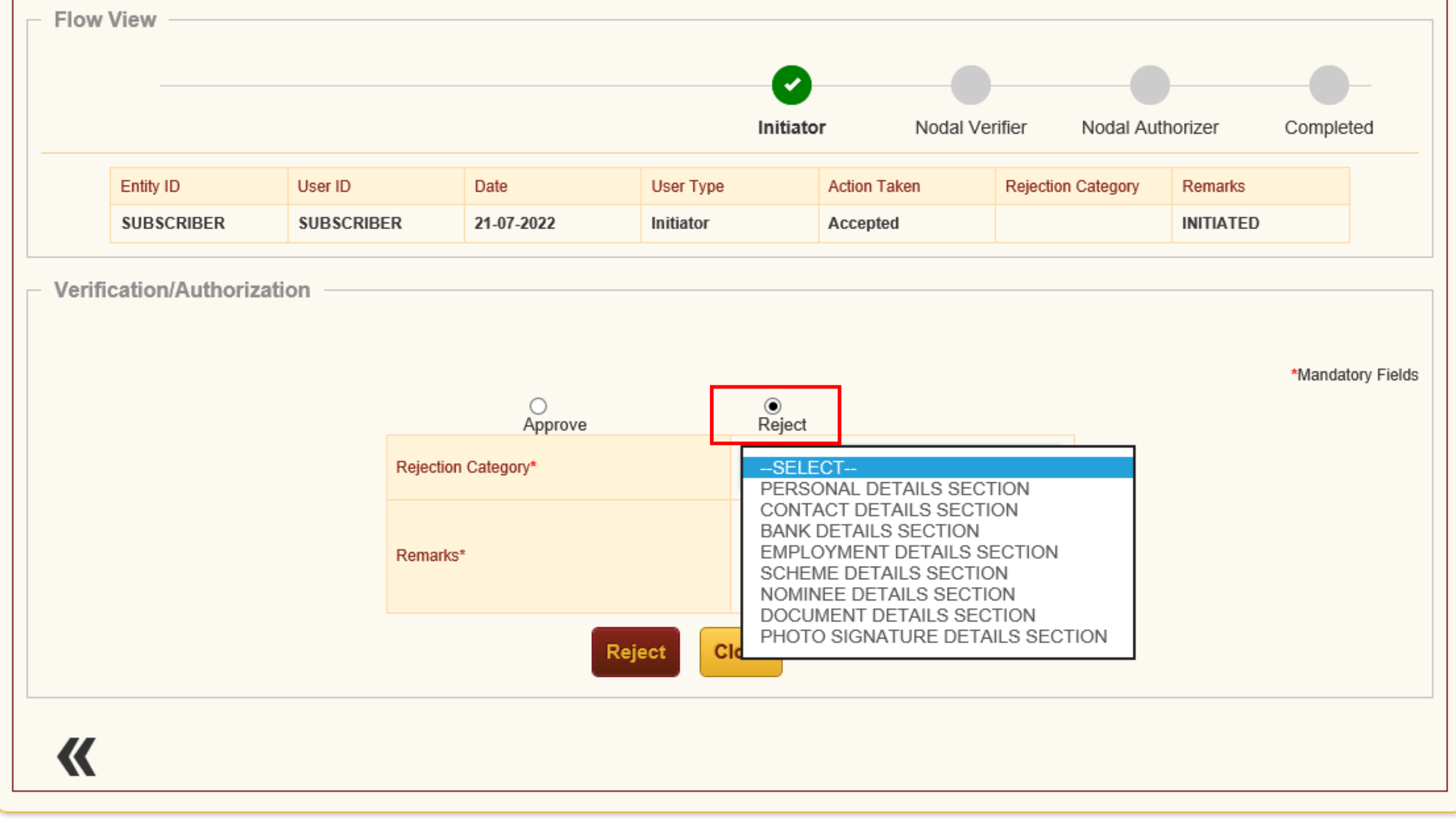

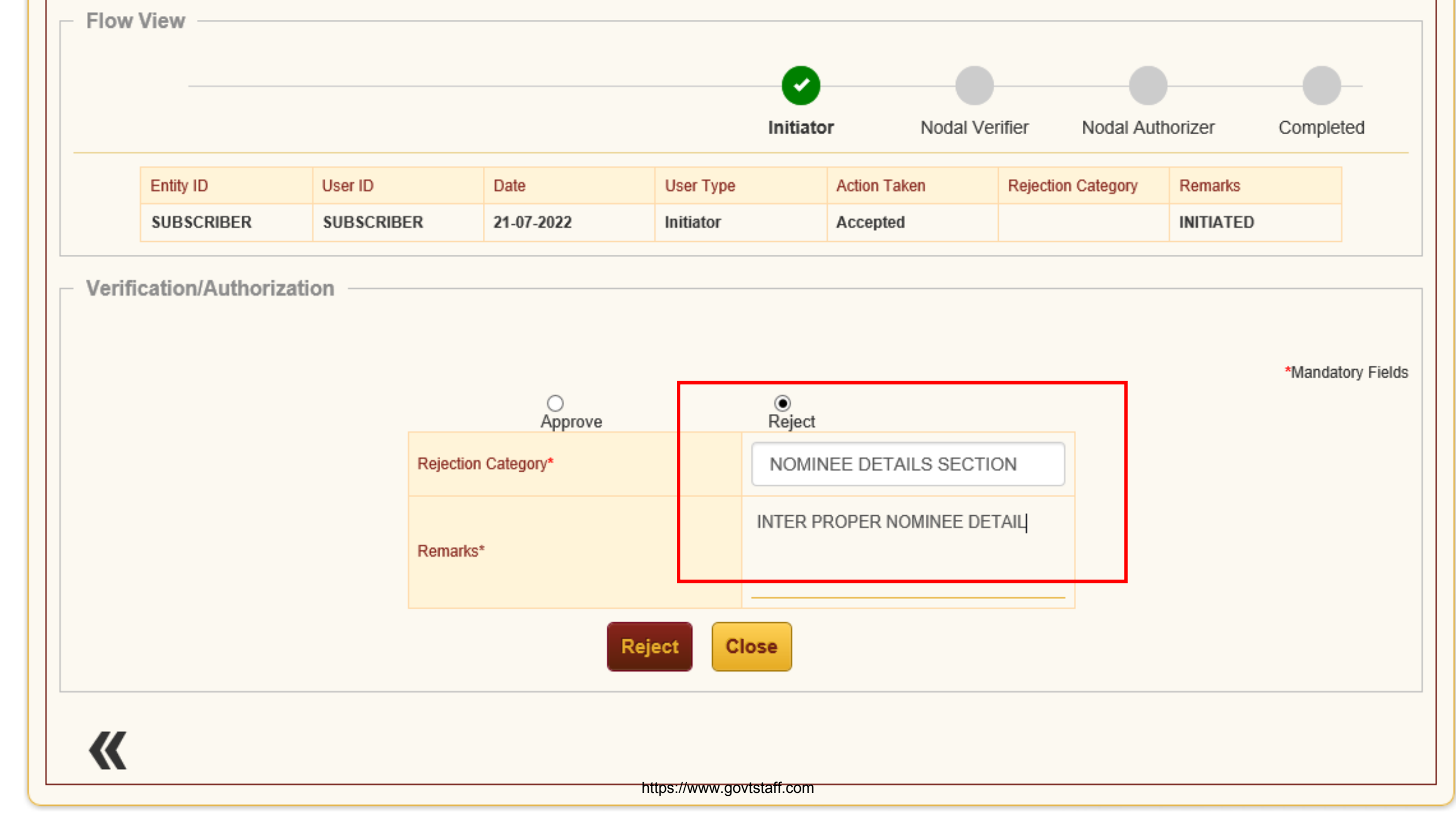

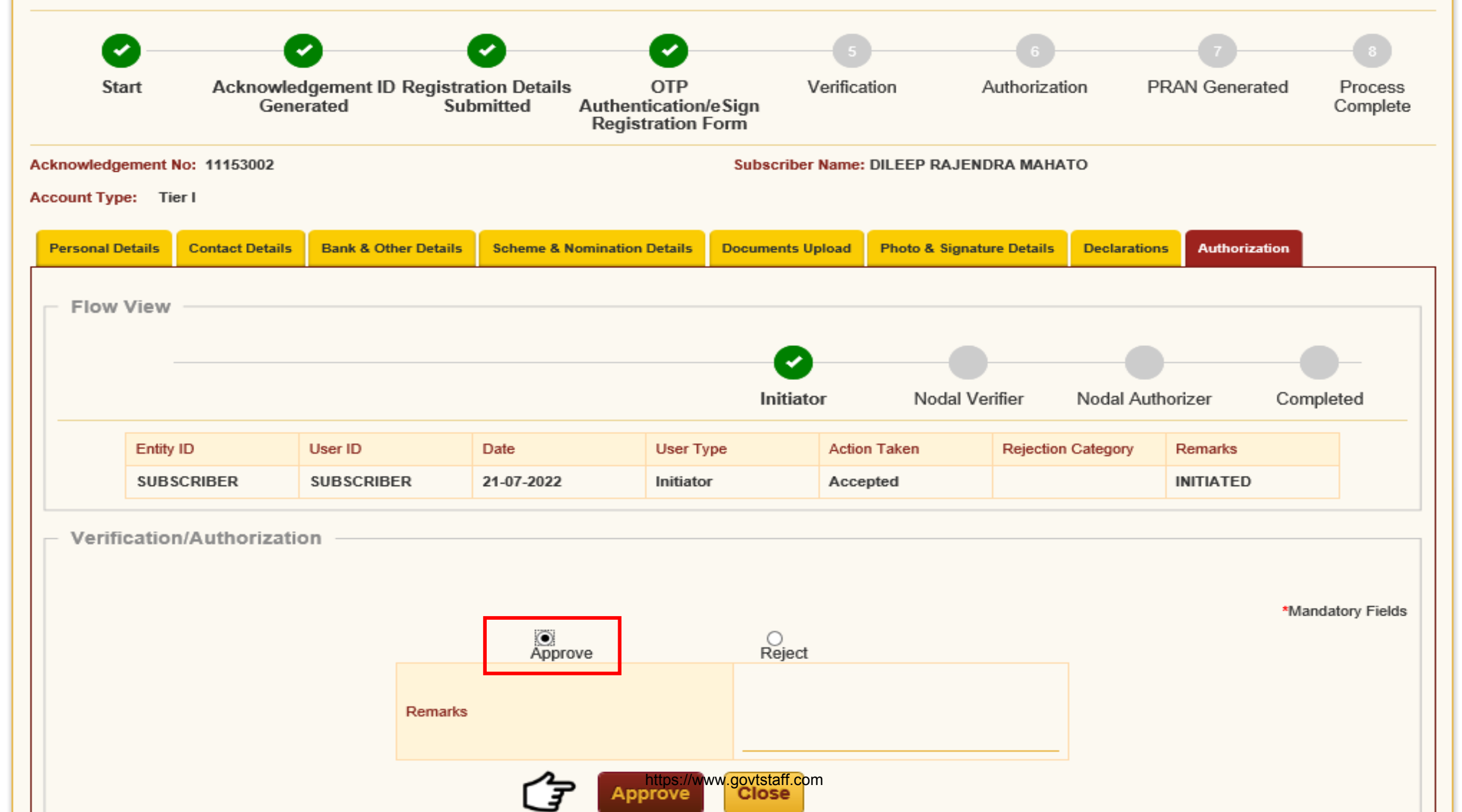

![](_page_49_Picture_2.jpeg)

#### ENPS REGISTRATION

![](_page_49_Figure_4.jpeg)

![](_page_50_Picture_0.jpeg)

# **Authorization at DTO Level**

https://www.govtstaff.com

![](_page_51_Picture_0.jpeg)

Are you a subscriber interested in undergoing online training on NPS/APY (Including Ce

![](_page_51_Figure_3.jpeg)

Status using Receipt Number

![](_page_52_Picture_0.jpeg)

Subscriber is required to purchase the annuity at the time of Exit. To view annuity quotes, please click here View Annuity Quotes

New Subscriber Registration Form (CSRF) will be effective from Dec 1, 2017. Ensure that existing CSRF (in circulation) should reach CRA-FC by Nov 27, 2017 to avoid rejections

Information regarding online submission of FATCA Self-Certification in Subscribers login may be disseminated to your Subscribers. For details, Click here

Click here for PFRDA Advisory on streamlining of handling of Exit cases

NPS Operations Guide PAO/DTO DDO

CRA Helpline for Nodal Offices 1800-222-081 (toll-free)

### Retired life ka sahara, NPS hamara

Home | Contact Us | System Configuration / Best Viewed | Entrust Secured | Privacy Policy | Grievance Redressal Policy

![](_page_53_Picture_2.jpeg)

#### ENPS REGISTRATION

#### Home >

![](_page_53_Figure_5.jpeg)

| ıbscriber Registr                                                                                       | ation                |                                               |                      |                          |                           |                     |    |  |
|----------------------------------------------------------------------------------------------------|----------------------|-----------------------------------------------|----------------------|--------------------------|---------------------------|---------------------|----|--|
| 0                                                                                                    |                      | 0 0                                           |                      | 5                        | 6                         |                     | -7 |  |
| Start Acknowledgement ID Registration Details OTP<br>Generated Submitted Authentication<br>Registration |                      | Verification Authorization<br>n/eSign<br>Form |                      | on PRAN Generated        |                           | Process<br>Complete |    |  |
| owledgement No: 11153002                                                                                |                      |                                               | Su                   | bscriber Name:           | DILEEP RAJENDRA MAHA      | то                  |    |  |
| ount Type: Tier I                                                                                       |                      |                                               |                      |                          |                           |                     |    |  |
| ersonal Details Contact Details                                                                         | Bank & Other Details | Scheme & Nomination Details                   | Docu                 | iments Upload            | Photo & Signature Details | Declarations        |    |  |
| Title                                                                                                   | SHRI                 |                                               |                      | Father's Title           | etails                    | SHRI                |    |  |
| First Name *                                                                                            | DILEEP RA            | AJENDRA MAHATO                                |                      | Father's First Name      |                           | RAJENDRA            |    |  |
| Last Name                                                                                               |                      |                                               | Father's Middle Name |                          | dle Name                  |                     |    |  |
| Middle Name                                                                                             |                      |                                               |                      | Father's Last Name       |                           | МАНАТО              |    |  |
| Applicant is Orphan                                                                                     | NO                   |                                               |                      | Mother's Title           |                           | SMT                 |    |  |
| Gender *                                                                                                | MALE                 | MALE                                          |                      | Mother's First Name      |                           | MAYA                |    |  |
| Date of Birth *                                                                                         | 08/06/1987           |                                               |                      | Mother's Middle Name     |                           |                     |    |  |
| Place of Birth *                                                                                        | MUMBAI               | MUMBAI                                        |                      | Mother's Last Name       |                           | MAHATO              |    |  |
| Country of Birth *                                                                                      | INDIA                |                                               |                      | Subscriber's Maiden Name |                           |                     |    |  |
| Nationality *                                                                                           | INDIAN               |                                               |                      | Spouse First Name*       |                           | GUNJA               |    |  |
| Marital Status                                                                                          | MARRIED              |                                               |                      | Spouse Middle Name       |                           |                     |    |  |
| Mobile *                                                                                                | + 91 86525           | i01614 🥥 https://w                            | ww.aov               | tstaffecome Last         | Name                      | MAHATO              |    |  |

 ✓ I confirm that my WhatsApp number is same as the mobile number registered above. I also provide my consent to Protean e-Governance Technologies Ltd (CRA) for sending messages / notifications on my WhatsApp number

Email ID \*

DILEEPM@PROTEANTECH.IN 🜏

Telephone with STD Code

| Identity Details          |             |
|---------------------------|-------------|
| PAN                       | CCMPB7469Q  |
| PAN Verification Flag *   | NO          |
| Last 4 digit of Aadhaar   | XXXXXXX6286 |
| Aadhaar Verification Flag | NO          |
| KYC Verification Flag     | NO          |
| Passport No               |             |
| Voter ID                  |             |
| CERSAI ID                 |             |
| Retirement Advisory ID    |             |
| Retirement Advisory Name  |             |

| Proof of Identity          |                                                                                |
|----------------------------|--------------------------------------------------------------------------------|
| 1 root of faoriary         |                                                                                |
| Idealth: Decaf             | Andham Card (Latter insued by UIDA)                                            |
| Identity Proof             | Addhaar Card / Letter Issued by UIDAI                                          |
| Document ID                | XXXXXXXX6286                                                                   |
|                            |                                                                                |
| Date of Birth Proof        | AADHAAR CARD / LETTER ISSUED BY<br>UNIQUE IDENTIFICATION AUTHORITY<br>OF INDIA |
| Document Proof ID (if any) | XXXXXXXX6286                                                                   |
|                            |                                                                                |

**₽** 

Note

· Click on "Edit" button to make changes in Form.

https://www.govtstaff.com

![](_page_56_Figure_0.jpeg)

Home > Subscriber Registration (Declaration Details)

| Subscribe                                              | er Registr                                                     | ation                                                      |                                                                    |                                                |                                                             |                                               |                     |
|--------------------------------------------------------|----------------------------------------------------------------|------------------------------------------------------------|--------------------------------------------------------------------|------------------------------------------------|-------------------------------------------------------------|-----------------------------------------------|---------------------|
| 0                                                      |                                                                |                                                            | 9 0                                                                | 5                                              | 6                                                           | 7                                             |                     |
| Start                                                  | Acknowled<br>Gene                                              | gement ID Registrat<br>rated Sub                           | tion Details OTP<br>mitted Authentication<br>Registration F        | Verifica<br>/eSign<br>Form                     | tion Authorization                                          | on PRAN Generated                             | Process<br>Complete |
| Acknowledgement                                        | No: 11153002                                                   |                                                            |                                                                    | Subscriber Name:                               | DILEEP RAJENDRA MAHAT                                       | то                                            |                     |
| Account Type: Ti                                       | er I                                                           |                                                            |                                                                    |                                                |                                                             |                                               |                     |
| Declaration     I hereby certify     submitted for the | n by the Subscrib<br>that the details pl<br>is PRAN generation | oer<br>rovided in CSRF includ<br>on request. All informati | ing the personal, address bank<br>ion provided by me is correct, c | , nominee and emplo<br>complete and true to th | oyment details. Further, I ce<br>he best of my knowledge an | rtify that all my related docume<br>d belief. | nts have been       |
| <ul> <li>Annual T</li> <li>I want An</li> </ul>        | ransaction St                                                  | atement Options Statement in email only                    | 🔘 l want p                                                         | ohysical Annual Trans                          | action Statement                                            |                                               |                     |
| <b>«</b>                                               |                                                                |                                                            |                                                                    |                                                |                                                             |                                               | _(պ>><br>≫          |

![](_page_58_Figure_1.jpeg)

![](_page_59_Figure_1.jpeg)

![](_page_60_Picture_2.jpeg)

#### ENPS REGISTRATION

![](_page_60_Figure_4.jpeg)

#### ← AD-NPSCRA

00

Your Registration application is successfully submitted to associate Nodal Office for approval. -NSDLCRA

Your OTP to authenticate subscriber registration form for Esign is 3009. Note that the OTP will be valid for next 10 mins -NSDLCRA

#### Copy code

Safety Alert: For your security, never share your verification codes with others.

Today 11:01 AM

Your NPS Account activated on 23/07/2022 & Your Permanent Retirement Account Number(PRAN) is 110196246646 -Protean

https://www.govtstaff.com

### SMS received by the employee on successful enrolment

**protean** Change *is* growth

![](_page_62_Picture_0.jpeg)

# **Thank You**

https://www.govtstaff.com